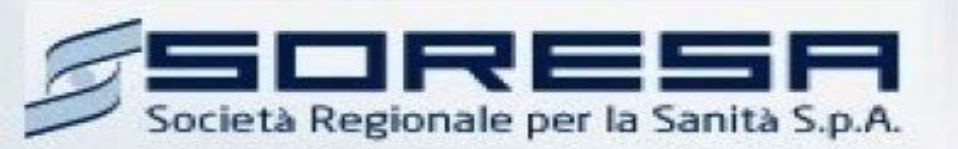

# Sistema Informativo Appalti Pubblici Sanità (SIAPS) Indizione di una Gara Informale (Richiesta di preventivo e/o Affidamento diretto)

Manuali per le pubbliche Amministrazioni

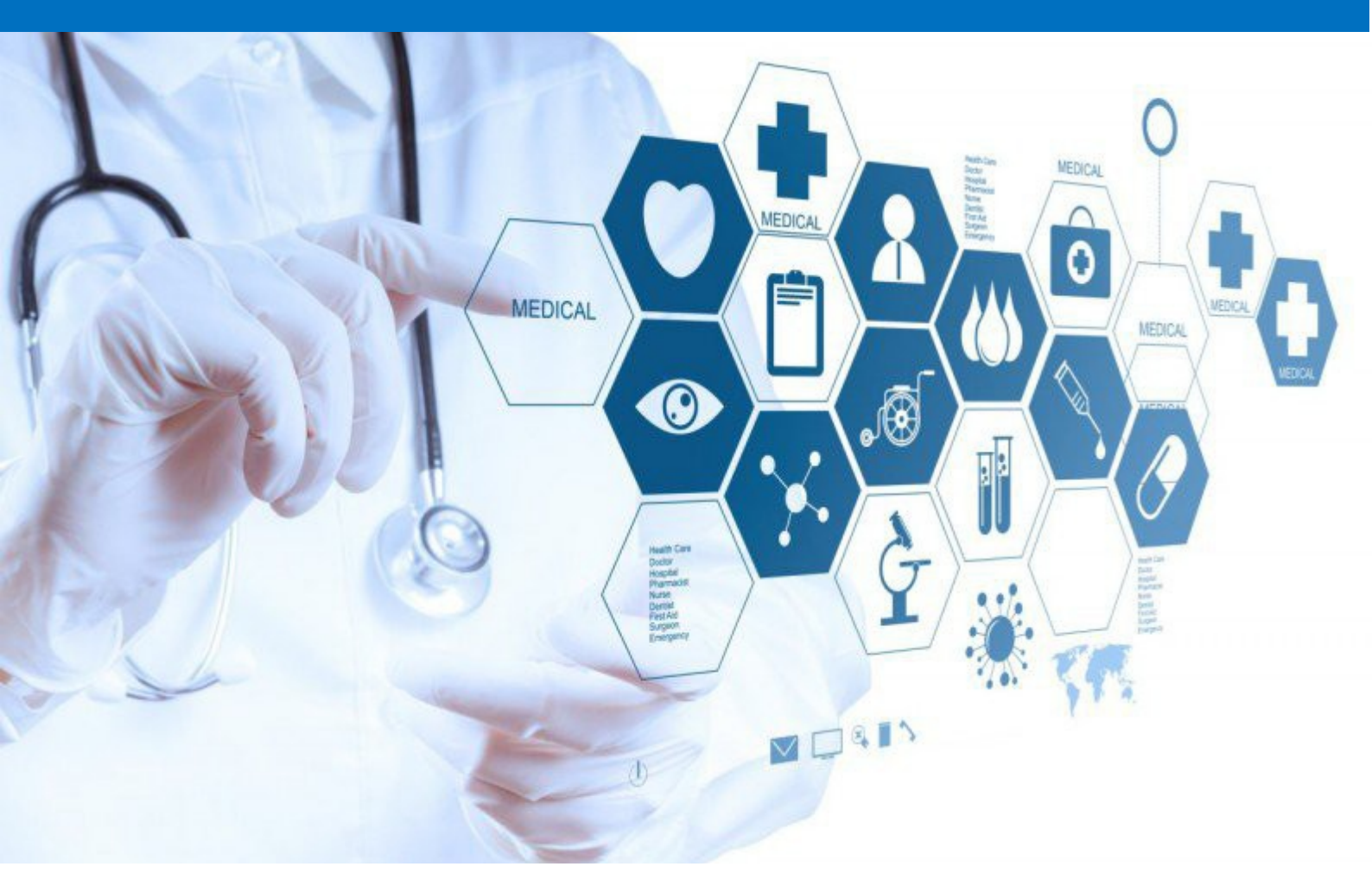

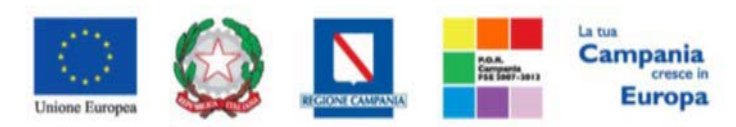

# Sommario

| 1. INTRODUZIONE                                |
|------------------------------------------------|
| 2. INDIZIONE E GESTIONE DI UNA GARA INFORMALE4 |
| 2.1 Avvisi – Bandi - Inviti                    |
| Creazione di una Richiesta di preventivo       |
| Testata9                                       |
| Atti di gara                                   |
| Prodotti                                       |
| Configurazione Modelli Bandi15                 |
| Compilazione della scheda Prodotti/Lotti       |
| Busta Amministrativa                           |
| Busta Economica                                |
| Riferimenti                                    |
| Note                                           |
| Cronologia                                     |
| Documenti                                      |
| Offerte ricevute                               |
| Destinatari                                    |
| Allegati Rettifiche, Proroghe                  |
| Annotazioni                                    |
| Conclusioni                                    |
| 3. INDICE DELLE FIGURE                         |

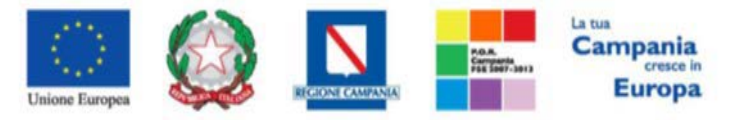

# **1. INTRODUZIONE**

Nel presente manuale vengono illustrate le modalità per indire una Gara Informale (Richiesta di preventivi e/o Affidamento diretto) e per gestirla fino alla fase di chiusura dei termini di scadenza.

Per predisporre una Gara Informale è necessario innanzitutto accedere alla schermata di login della piattaforma di e-procurement di So.Re.Sa, che può essere raggiunta dalla homepage del sito web (<u>www.soresa.it</u>), cliccando sul link *"Login"* presente nel box nero "Accesso all'Area riservata" in alto a destra.

Il gruppo funzionale *"Procedure di Gara"*, collocato nel menu verticale a sinistra dell'area riservata, consente quindi di indire e gestire *"Avvisi – Bandi - Inviti"* per effettuare procedure di gara Aperte, Ristrette, Negoziate, Richieste di preventivi ed Affidamenti Diretti per acquisti sia sotto sia sopra soglia comunitaria.

Gli Operatori Economici da invitare alla Procedura di Gara dovranno essere registrati al Sistema. Nello specifico, il gruppo "*Procedure di Gara*" dà accesso alle seguenti funzioni:

- Avvisi–Bandi-Inviti;
- Consultazione Gare;
- Revoca Lotti in Approvazione;
- Documenti in Approvazione;
- Quesiti da Evadere;
- Quesiti Lavorati;
- Quesiti Evasi;
- Valutazione Gare;
- Verifica Conformità;
- Aggiudicazione in attesa di Contratto;
- Contratto;
- Calendario.

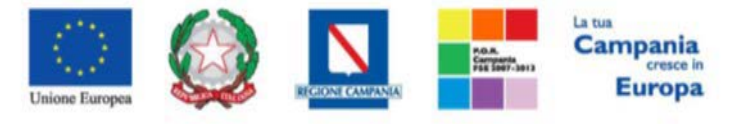

# 2. INDIZIONE E GESTIONE DI UNA GARA INFORMALE

# 2.1 Avvisi – Bandi - Inviti

Per accedere alla funzione Avvisi – Bandi - Inviti e visualizzare le eventuali Procedure di Gara già indette o in bozza, dal menu di sinistra dell'area riservata fare clic sul gruppo funzionale *"Procedure di Gara"* e quindi sulla prima voce *"Avvisi – Bandi - Inviti"*. Apparirà la seguente schermata:

| 🗐 Società Regionale per la Sar                                                                         | iitä S.p.A     | A. > SORE                            | sa                                     |                                                      |                                   |               |                     |                 |                |
|----------------------------------------------------------------------------------------------------|----------------|--------------------------------------|----------------------------------------|------------------------------------------------------|-----------------------------------|---------------|---------------------|-----------------|----------------|
| GESTIONE UTENTE<br>GESTIONE ME<br>GESTIONE RDO                                                         | Pro            | ocedu                                | ıre di gar                             | a   Avvisi-Bandi-Inviti                              |                                   |               |                     |                 |                |
| GESTIONE CONVENZIONI<br>NEGOZIO ELETTRONICO<br>GESTIONE SDA<br>APPALTI SPECIFICI<br>PROCEDURE DI CARA  | ېر<br>Re<br>Ap | CERCA<br>egistro di S<br>opalto Vero | NEL CONTENUT<br>istema<br>je Seleziona | o DELLA GRIGLIA<br>Nome<br>Appalto Sociale Seleziona |                                   | Cerca Pulisci | ]                   |                 |                |
| AVVISI-BANDI-INVITI<br>CONSULTAZIONE GARE<br>REVOCA LOTTI IN APPROVAZIONE<br>DOCUMENTI IN APPROVAZIONE | N. Rij<br>Pag. | ghe:143<br>1 / 6 ≪<br>Aert           | Nuova Proced                           | hura Elimina Copia Sorteggio Pubblico<br>3 4 5 6 > ≫ | Stampa Esporta in xIs Seleziona ¥ | _             | Rispondere Entro II | Importe Appalto | N. Offerte/Rie |
| QUESITI DA EVADERE<br>QUESITI LAVORATI                                                                 |                | P                                    | Sistema                                | Copia di TEST FELICIA PORFIDO                        | PORFIDO                           |               |                     | 11.598.132,40   | 0              |
| QUESITI EVASI<br>VALUTAZIONE GARE                                                                      |                | 8                                    |                                        | TEST FELICIA PORFIDO                                 | PORFIDO                           |               |                     | 123,00          | 0              |
| VERIFICA CONFORMITÀ                                                                                    |                | P                                    | PI001417-19                            | Copia di Senza Titolo                                | AVVISO DUE LOTTI GOGLIA TEST      |               | 31/05/2019 11:00    | 147,00          |                |
| AGGIUDICAZIONI IN ATTESA DI<br>CONTRATTO                                                               |                | P.                                   | Pi001413-19                            | Senza Titolo                                         | AVVISO DUE LOTTI COGLIA TEST      |               | 29/05/2019 08:45    | 147,00          | 5              |
| CALINDARIO<br>GESTIONE ACCOUNT OUADRO                                                                  |                | P                                    |                                        | Senza Titolo                                         |                                   |               |                     | 2.468,00        | 0              |

## Figura 1: [Procedure di Gara] – [Avvisi – Bandi – Inviti]

Nella parte alta della schermata, è presente un'area di filtro che consente all'utente di effettuare ricerche, in base ad uno o più criteri *(es. Registro di Sistema, Nome, Appalto Verde, Appalto Sociale)*, tra le Procedure di Gara presenti nella lista.

Al centro, sotto l'area di ricerca, è riportata una toolbar in cui sono presenti i seguenti comandi: "Nuova Procedura, Elimina, Copia, Stampa, Esporta xls, Seleziona".

Sotto la toolbar viene presentato l'elenco in forma tabellare di tutte le Procedure di Gara predisposte e/o pubblicate dalla P.A., ordinate per data prevista di scadenza delle risposte (dalla più recente alla meno recente). Per ogni procedura è possibile visualizzare il dettaglio (cliccando sull'icona a forma di lente di ingrandimento disponibile nella colonna "Apri") e una serie di caratteristiche quali "**Registro di Sistema**", "Nome", "Oggetto", "Rispondere entro il", "Importo", "N. Offerte ricevute", "N. Quesiti ricevuti",

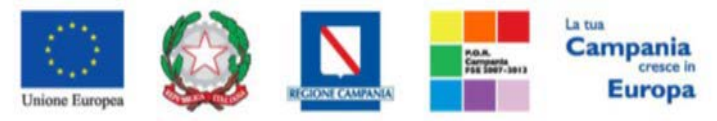

# "Documento Pubblicato", "Stato".

In particolare, lo stato che una Procedura di Gara può assumere è:

1. In Lavorazione: la Procedura di Gara è stata predisposta (Salvata) ed è in attesa di essere inviata;

*2. In Approvazione*: la Procedura di Gara è stata inoltrata per l'approvazione all'utente definito come Responsabile del procedimento (in questo caso non è possibile modificarne le informazioni e può solo essere valutata dal Responsabile indicato);

*3. Pubblicato*: la Procedura di Gara è stata approvata dal Responsabile del procedimento ed è quindi visibile agli Operatori Economici, che potranno presentare l'Offerta;

4. Rifiutato: la Procedura di Gara non è stata approvata dal Responsabile del Procedimento;

- 5. In Esame: è stata avviata la procedura di aggiudicazione della Procedura di Gara;
- 6. In Rettifica: la Procedura di Gara è in corso di rettifica;
- 7. Rettificato: la Procedura di Gara è stata rettificata;
- 8. Revocato: la Procedura di Gara è stata revocata;
- *9. Chiuso*: la Procedura di Gara si è conclusa perché è stato creato il Contratto.

Gli Utenti che possono creare una Gara Informale devono inserire tutte le informazioni e la documentazione necessaria, come illustrato nei prossimi paragrafi, e inviarla in approvazione al Responsabile del procedimento (*se diverso dall'Utente collegato*), che potrà procedere alla pubblicazione della stessa.

È possibile inoltre eliminare una Procedura già salvata che si trova nello stato "In Lavorazione". Per effettuare l'eliminazione, è necessario selezionare dall'elenco la riga o le righe con le Procedure che si desidera cancellare e cliccare sul comando "Elimina", presente nella toolbar di gestione posta in alto. Un messaggio a video confermerà se l'operazione è avvenuta con successo.

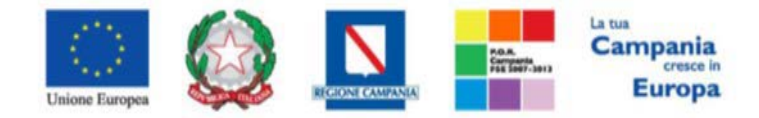

# Creazione di una Richiesta di preventivo

Per creare una nuova Richiesta di preventivo, dalla toolbar presente nella schermata "Procedure di

Gara" – "Avvisi-Bandi-Inviti", illustrata precedentemente, fare clic sul comando "Nuova Procedura".

Verrà mostrata una pagina come la seguente:

| Ente                                                                                                    |                                       |
|----------------------------------------------------------------------------------------------------|---------------------------------------|
| <b>SoReSa SPA</b><br>Torre Saverio, Centro Direzionale 80143 Napol<br>Tel 081.212 81.74 - Fax 081.7500012 -<br><u>http://www.soresa.it/</u><br>C.F. 04786681215 - P.IVA 04786681215 | Italia Direzione SoReSa SPA           |
| *Tipo di Appalto<br>*Modalita di Partecipazione                                                                                                    | Forniture V<br>Telematica V           |
| *Tipo di Procedura<br>*Tipo Documento<br>*Divisione in lotti                                                                                                    | Richiesta Preventivo V Caratteristica |
| *Criterio Aggiudicazione Gara<br>*Criterio Formulazione Offerta Economica<br>*Conformità                                                                                            | Prezzo più basso V<br>Seleziona V     |
| *Importo Appalto €<br>*Importo Base Asta €<br>*Importo Opzioni €<br>*Oneri sicurezza no ribasso €                                                                                   |                                       |

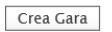

## Figura 2: Richiesta di Preventivo

Nella schermata sono presenti una serie di informazioni obbligatorie, alcune delle quali precompilate dal Sistema, per definire la tipologia della procedura ed avviare la creazione della Gara:

- "Tipo di Appalto": in cui indicare se si tratta di Forniture, Servizi o Lavori Pubblici;
- "Modalità di Partecipazione": Telematica (Informazione precompilata e non editabile);
- "Tipo di Procedura": Affidamento diretto, Aperta, Richiesta preventivo, Negoziata, Ristretta;
- "TipoDocumento": Invito (informazione precompilata e non editabile quando viene selezionata la

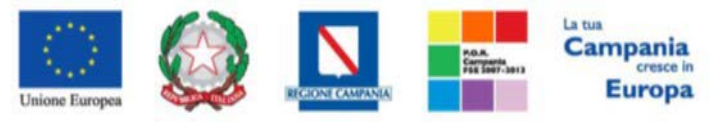

voce Richiesta Preventivo e/o Affidamento Diretto);

"Divisione in Lotti": indicare se la Gara è suddivisa in Lotti o meno

o "NO"

La gara non prevede suddivisione in Lotti

• *"Lotti Singola Voce";* 

Ciascun Lotto prevede solo la riga del Lotto senza articolazione in Voci.

"Criterio di Aggiudicazione": prezzo più basso (Informazione precompilata e non editabile quando viene selezionata la voce Richiesta preventivo e/o Affidamento diretto);

- "Criterio formulazione Offerta Economica" indicare se è a prezzo o in percentuale:

• **"Prezzo"** - l'Operatore Economico esprimerà la propria Offerta Economica in euro; la graduatoria proposta dal Sistema sarà organizzata in ordine crescente, dal prezzo più basso a quello piùalto;

• **"Percentuale**" - l'Operatore Economico esprimerà la propria offerta economica in un ribasso percentuale; la graduatoria proposta dal Sistema sarà organizzata in ordine decrescente, dalla percentuale più alta a quella più bassa;

- "Conformità"

• "No": (Informazione precompilata e non editabile quando viene selezionata la voce Richiesta preventivo e/o Affidamento diretto);

- "Importo Appalto €" è un campo che viene compilato automaticamente sommando i valori inseriti sui tre campi successivi "Importo base d'Asta €", "Importo Opzioni €" e "Oneri €";
- "Importo Base Asta €" dove inserire appunto l'importo a Base Asta complessivo;

"Importo Opzioni €" dove inserire l'importo di eventuali opzioni (rinnovi);

- "**Oneri**€" dove inserire eventuali Oneri applicabili (ad esempio: gli oneri per la sicurezza).

Inserite tutte le informazioni richieste, fare clic sul comando "Crea Gara".

Verrà visualizzata una schermata come quella che segue.

|                                                                                                    | Unione I                                       | interpes 💭 ,                      |                                 | Campania<br>cresce in<br>Europa     |                                   |
|----------------------------------------------------------------------------------------------------|------------------------------------------------|-----------------------------------|---------------------------------|-------------------------------------|-----------------------------------|
| Salva Invio Stamp                                                                                                    | a Comunicazioni 🔻                              | Funzioni 🔻 Avvisi Ch              | iarimenti Esiti/Pubblicazioni   | Precedente Info Mail Chiu           | li                                |
| * I campi obbligatori sc                                                                                                    | ono indicati da label in <b>gr</b> a           | issetto                           |                                 |                                     |                                   |
| Compilatore<br>Carla Lavorgna                                                                                                    |                                                | Titolo documento<br>Prova Manuale |                                 | Fascicolo di Sistema                | Registro di Sistema               |
| Dati Protocollo<br>Fascicolo                                                                                                    | Protocol                                       | lo                                |                                 |                                     | Data Protocollo                   |
| Testata Atti Prodotti E                                                                                                    | Busta Amministrativa Busta                     | Economica Criteri di Valutazione  | Riferimenti Note Cronologia Doc | cumenti Offerte Ricevute Destinatar | i Allegati Rettifiche, Prorog     |
| <b>SoReSa SPA</b><br>Torre Saverio, Centro Direzional<br>Tel 081 212 81 74 - Fax 081 75<br>http://www.soresa.it/<br>C.F. 04786681215 - P.IVA 0478 | le 80143 Napoli Italia<br>500012 -<br>86681215 |                                   |                                 |                                     |                                   |
| Atto indizione                                                                                                    | Data Atto Indizione                            |                                   | *CIG / N. di Gara Autorità      | CUP                                 | ° <b>R.U.P.</b><br>Carla Lavorgna |
| *Oggetto                                                                                                    |                                                |                                   |                                 |                                     |                                   |
| Prova Per Manuale                                                                                                    |                                                |                                   |                                 |                                     |                                   |

#### Figura 3: Dettaglio Richiesta preventivo

#### Nella toolbar per gestire la Procedura in via di creazione sono presenti le seguenti voci:

- "Salva" per salvare il documento durante la fase di compilazione. Il documento può essere ripreso in un secondo momento dalla lista degli Avvisi – Bandi – Inviti in Lavorazione, nella schermata Procedure di Gara;
- *"Invio"* per pubblicare la Procedura, o inviare il documento in approvazione al RUP di riferimento;
- "Stampa" per stampare il dettaglio della Procedura visualizzata;
- "Comunicazioni" per visualizzare elenco comunicazioni;
- *"Funzioni"* raccoglie una serie di comandi (Modifica Bando, Rettifica, Revoca, Proroga, Sostituzione R.U.P.) applicabili sulla Procedura una volta pubblicata;
- "Avvisi" per pubblicare degli avvisi su dettaglio della procedura sia essa "in corso" o "scaduta".
- *"Chiarimenti"* per visualizzare gli eventuali quesiti ricevuti e/o creare chiarimenti di propria iniziativa. Il comando viene attivato solo dopo la pubblicazione della Gara;
- "Esiti/Pubblicazioni" per pubblicare eventuali esiti e/o una qualsiasi atto ai sensi
- dell'art. 29 co.1 D. Lgs. 50/2016 (Trasparenza);
- "Precedente" per visualizzare la versione precedente del documento, se esistente;
- "InfoMail" per visualizzare tutte le e-mail collegate alla Procedura;

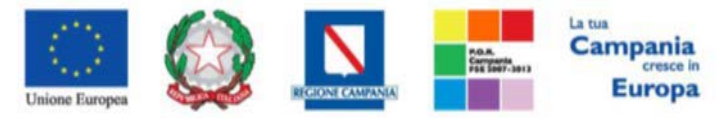

- "Chiudi" per chiudere il dettaglio della Procedura e tornare alla schermata precedente.

A seguire sono visibili tutte le informazioni necessarie per individuare colui che ha creato la procedura *(Compilatore)*, il Titolo della gara, il Registro di Sistema, la data di invio ed i dati protocollo.

Le sezioni del documento sono le seguenti: *"Testata, Atti, Prodotti, Busta Amministrativa, Busta Economica, Criteri di Valutazione, Riferimenti, Note, Cronologia, Documenti, Offerte Ricevute, Destinatari, Allegati Rettifiche/Proroghe e Revoche"*.

# Testata

In "Testata" è necessario compilare tutti i campi obbligatori indicati da label in grassetto.

In base alle impostazioni della Procedura, alcuni parametri potrebbero essere già compilati e non modificabili.

# Sezione "Dati Informativi"

# Figura 4: Dati Informativi

La scheda Testata si apre con la sezione "Dati Informativi", in cui sono richieste le seguenti informazioni:

- "Atto indizione";
- "Data Atto Indizione";
- "CIG/N. di Gara Autorità";
- *"CUP";*
- "R.U.P.": nel caso in cui a predisporre il bando sia un Punto Istruttore associato ad un solo responsabile, il Sistema mostrerà in automatico il RUP di riferimento. In caso contrario, il P.I. dovrà selezionare da un menu a tendina il Responsabile Unico del Procedimento a cui dovrà inviare per

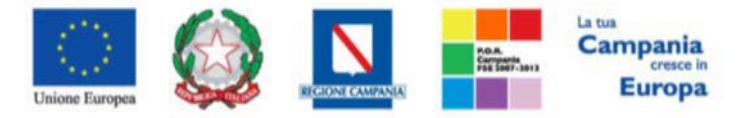

approvazione l'avviso, come di seguito mostrato:

\*R.U.P. Utente nove

Figura 5: Selezione del R.U.P.

- **Oggetto:** descrizione breve della Richiesta di Preventivo.

## Sezione "Informazioni Aggiuntive"

Nella sezione "Informazioni Aggiuntive" andranno indicate le caratteristiche della Procedura:

| Informazioni Aggiuntive |                             |                   |
|-------------------------|-----------------------------|-------------------|
| Appalto Verde           | Motivazione Appalto Verde   |                   |
| no 🗸                    |                             | $\langle \rangle$ |
| Appalto Sociale         | Motivazione Appalto Sociale |                   |
| no 🗸                    |                             | $\langle \rangle$ |

#### Figura 6: Informazioni Aggiuntive

- "Appalto Verde" (SI/NO)
- "Motivazione Appalto Verde" breve descrizione che illustra perché la procedura viene classificata come appalto verde;
- "Appalto Sociale" (SI/NO)
- *"Motivazione Appalto Sociale"* Breve descrizione che illustra perché la Procedura viene classificata come Appalto Sociale.

| Sezione Impor     | rti"                      |                  |                              |             |
|-------------------|---------------------------|------------------|------------------------------|-------------|
| Importi           |                           |                  |                              |             |
| Importo Appalto € | *Presunto importo appalto | Importo Opzioni€ | *Oneri sicurezza no ribasso€ | *lva        |
| 1.000,00          | 1.000,00                  | 0,00             | 0,00                         | Seleziona 🗸 |

#### Figura 7: Importi

Sempre all'interno della scheda "*Testata*", nella sezione "*Importi*" andranno indicate le seguenti informazioni:

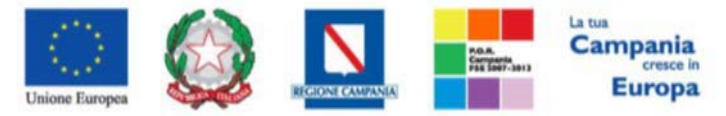

- *"Importo Appalto"* (Non modificabile): Il sistema mostra l'importo complessivo dell'appalto, dato dalla somma dell'importo presunto, delle Opzioni e degli Oneri;
- "Presunto importo appalto": corrisponde all'importo presunto a base asta della

richiesta;

- "Importo Opzioni": importo delle Opzioni se previste;
- "Oneri" eventuali Oneri applicabile (ad esempio gli Oneri per la sicurezza);
- "IVA indicazione se l'offerta è o meno al netto dell'Iva.

# Sezione "Termini Termini Inzio Presentazioni Offerta "Termine Richiesta Quesiti "Termine Presentazione Offerta "Data Apertura Offerte hh mm hh mm

#### Figura 8: Termini

Nella sezione "Termini" andranno indicate le seguenti informazioni:

- *"Inizio Presentazione Offerte"*: data a partire dalla quale sarà possibile iniziare a presentare offerte;
- "Termine Richiesta Quesiti": data entro la quale le imprese possono inviare quesiti;
- "Termine Presentazione Offerte": data entro la quale le imprese possono inviare la propria Offerta.
- **"Data Prima Seduta**": data indicativa a partire dalla quale sarà possibile iniziare la valutazione delle offerte ricevute.

# Sezione "Criteri"

| Criteri                      |                               |                |                |                        |                 |           |
|------------------------------|-------------------------------|----------------|----------------|------------------------|-----------------|-----------|
| Tipo di Appalto              | Tipo di Procedura             | Caratteristica | Tipo Documento |                        | Tipologia Lotto | Complesso |
| Forniture                    | Affidamento Diretto           |                | Invito         |                        | 80              | no        |
| Criterio Aggiudicazione Gara | Criterio Formulazione Offerta | a Economica    |                | Richiesta Campionatura | Tipo Soggetto   |           |
| Prezzo più basso             | Prezzo                        |                |                | no 🔻                   | Seleziona       |           |

## Figura 9: Criteri

Nella sezione *"Criteri"*, la maggior parte delle informazioni risulteranno in sola lettura, poiché riportano quanto definito nella fase precedente.

Nella sezione sarà, però, possibile definire:

*"Richiesta Campionatura"* (si/no): selezionare se viene richiesta o meno la Campionatura;

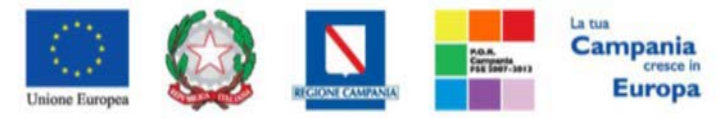

- "Tipo Soggetto": selezionare il tipo di operatore economico;

# Sezione "Parametri" Purametri "Evidenza Pubblica "Richiesta Quesito "Richiesta Firma "Controllo superamento importo gara "Visualizza Notifiche no si si v no v

## Figura 10: Parametri

Nella sezione *"Parametri"*, infine, verranno indicate le seguenti informazioni (*in parte già definite nella fase precedente*):

- "Evidenza Pubblica" (Informazione non modificabile);
- "Richiesta Quesito" (Informazione non modificabile);
- "Richiesta Firma" (Informazione non modificabile);
- "Controllo superamento importo gara" (si/no): quando il valore è impostato su "no", in fase di valutazione gara le offerte pervenute che superano l'importo presunto indicato a base asta non verranno escluse in automatico. NB: Quando il valore è impostato su "si" le offerte che risulteranno pari e/o superiori all'importo presunto verranno, invece, escluse in automatico;
- *"Visualizza Notifiche"* (si/no): quando il valore è impostato su "no", il R.U.P. non riceve le notifiche e-mail per le offerte ricevute e il numero di offerte pervenute sul riepilogo della gara verrà visualizzato solo dopo la scadenza dei termini di presentazione;

# Atti di gara

Dopo aver compilato tutti i valori richiesti nella scheda "**Testata**", è possibile passare alla scheda "**Atti**", cliccando sulla omonima etichetta. Nella scheda "**Atti**" dovrà essere **allegata la documentazione di gara**. Sarà possibile inserire anche gli eventuali modelli per le dichiarazioni amministrative che gli Operatori Economici devono sottomettere in fase di presentazione dell'Offerta.

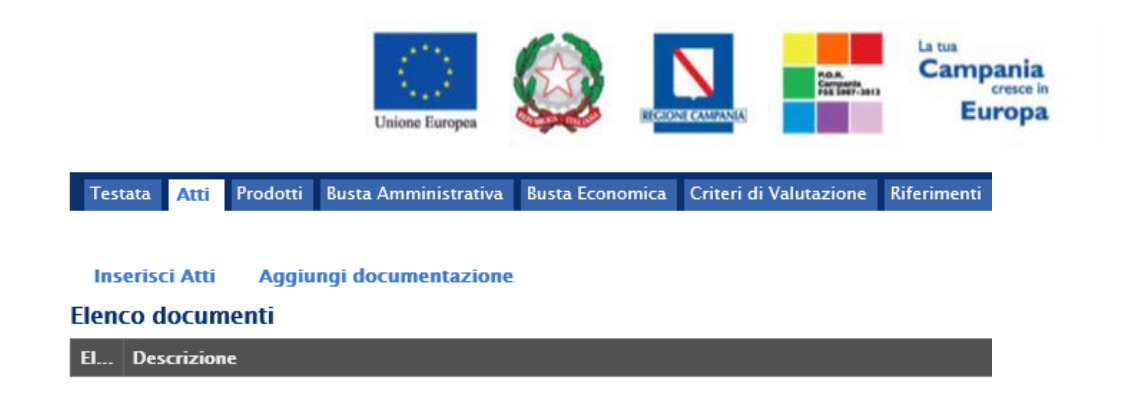

#### Figura 11: Atti

In particolare, il comando *"Inserisci Atti"* consente di selezionare la tipologia di documento da una lista suggerita *(es. disciplinare),* cliccando sull'icona del carrello in corrispondenza del documento da selezionare. Il Sistema aggiungerà quindi una riga nel sottostante elenco dei documenti, a cui sarà possibile allegare il file corrispondente.

Qualora si volesse inserire un documento indipendentemente dalla tipologia dei documenti suggeriti dal Sistema, occorre cliccare sul comando *"Aggiungi Documentazione"*.

| Test          | ata Atti               | Prodotti Busta Amministrati    | va Busta Economica | Criten di Valutazione | Riferimenti | Note | Cronologia | Documenti | Offerte Ricevute | Destinatari | Allegati Rettifiche, Prorog |  |
|---------------|------------------------|--------------------------------|--------------------|-----------------------|-------------|------|------------|-----------|------------------|-------------|-----------------------------|--|
| Inse<br>Elenc | erisci Atti<br>o docun | Aggiungi documentazio<br>nenti | ine                |                       |             |      |            |           |                  |             |                             |  |
| 8             | Descrizion             | ne                             |                    |                       |             |      | A          | llegato   |                  |             |                             |  |
| U.            |                        |                                |                    |                       |             |      | 1          |           |                  |             |                             |  |

## Figura 12: Aggiungi Documentazione

Inserire quindi sulla riga appena creata la *"Descrizione"* e caricare il relativo "*Allegato*" dal proprio PC. Ripetere l'operazione tante volte per quanti sono i documenti di gara che si desidera inserire. I documenti inseriti possono essere firmati digitalmente o meno. Per eliminare una riga, fare clic sull'icona del

# Prodotti

Nella scheda "**Prodotti**" vanno indicati i beni e servizi oggetto della richiesta, le quantità, le basi d'asta, secondo il procedimento di seguito indicato.

|              |          | Unio                 | ne Europea      |                        | NI CAMPANIA |      | P.O.R.<br>Carryanta<br>F55 5997-3913 | Cam<br>E  | pania<br>cresce in<br>uropa |        |
|--------------|----------|----------------------|-----------------|------------------------|-------------|------|--------------------------------------|-----------|-----------------------------|--------|
| Testata Atti | Prodotti | Busta Amministrativa | Busta Economica | Criteri di Valutazione | Riferimenti | Note | Cronologia                           | Documenti | Offerte Ricevute            | Destin |
| Amhito       |          | Seleziona            | ×               |                        |             |      |                                      |           |                             |        |

| Ambito                                                 | Seleziona 🗸                      |                                                 |  |
|--------------------------------------------------------|----------------------------------|-------------------------------------------------|--|
| Modello Offerta                                        | Seleziona 🗸                      | Apri dettaglio modello 🛛 🥒                      |  |
| Foglio prodotti da compilare                           | ρ 5ε                             | Seleziona per scaricare il template da caricare |  |
| Seleziona Prodotti                                     | Seleziona l'icona per effettuare | e il caricamento dei prodotti in formato excel  |  |
| Foglio prodotti selezionato                            |                                  |                                                 |  |
| Esito verifica informazioni                            |                                  |                                                 |  |
| Aggiungi <b>Verifica Inf</b><br><b>Elenco Prodotti</b> | ormazioni                        |                                                 |  |

# Figura 13: Prodotti

 Selezionare dalla lista proposta l'"Ambito" per cui si effettuerà la procedura; Selezionare il "Modello Offerta" dalla lista presentata nel menu a tendina. (La lista varia a seconda dell'Ambito precedentemente selezionato). A seconda del "Modello Offerta" prescelto, comparirà nella parte inferiore della schermata una tabella con le voci e gli attributi utili a specificare i beni/servizi oggetto della Richiesta di Preventivo/ Affidamento diretto.

| Testata Atti <b>Prodotti</b>     | Busta Amministrativa   | Busta Economica         | Criteri di Valutazione     | e Riferimenti   | Note    | Cronologia    | Documenti | Offerte Ricevute | Destinatari |
|----------------------------------|------------------------|-------------------------|----------------------------|-----------------|---------|---------------|-----------|------------------|-------------|
| Ambito                           | Servizi Sanitari e Non | Sanitari 🗸              |                            |                 |         |               |           |                  |             |
| Modello Offerta                  | mod 🗸                  |                         |                            |                 | Apri de | ttaglio model | lo 🥖      |                  |             |
| Foglio prodotti da compilare     | P                      | Selezio                 | ona per scaricare il templ | ate da caricare |         |               |           |                  |             |
| Seleziona Prodotti               | Seleziona l'icona      | a per effettuare il cai | ricamento dei prodotti in  | formato excel   |         |               |           |                  |             |
| Foglio prodotti selezionato      |                        |                         |                            |                 |         |               |           |                  |             |
| Esito verifica informazioni      |                        |                         |                            |                 |         |               |           |                  |             |
| Aggiungi Verifica Inf            | ormazioni              |                         |                            |                 |         |               |           |                  |             |
| Elenco Prodotti                  |                        |                         |                            |                 |         |               |           |                  |             |
| Elimina Esito<br>Riga Numero Rig | a DESCRIZIONE          |                         | v                          | ALORE A BASE I  | D'ASTA  | IVA ESCLUSA   |           |                  |             |
| 0                                |                        |                         |                            |                 |         |               |           |                  |             |

Figura 14: Prodotti – Selezione modello

ari Allegati Rettifiche, Prorog..

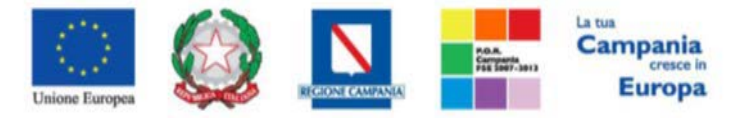

# Configurazione Modelli Bandi

Per gli utenti esperti che desiderano personalizzare maggiormente i modelli precaricati è disponibile il comando *"Apri dettaglio modello"*, che permetterà di procedere con la modifica degli *"Attributi"* da usare ed il loro ordinamento:

| Configurazione Modelli Bandi                                                                                                    |                                  |                              |                                         |                                                                    |                                      |                                             |  |  |  |  |  |  |
|----------------------------------------------------------------------------------------------------|----------------------------------|------------------------------|-----------------------------------------|--------------------------------------------------------------------|--------------------------------------|---------------------------------------------|--|--|--|--|--|--|
| Salva Conferma Stampa Precedente Esporta in XML Chiudi                                                                                                    |                                  |                              |                                         |                                                                    |                                      |                                             |  |  |  |  |  |  |
| I campi obbligatori sono indicati da label in grassetto                                                                                                    |                                  |                              |                                         |                                                                    |                                      |                                             |  |  |  |  |  |  |
| Operatore<br>Pi Lavorgna                                                                                                    |                                  |                              | Registro di Sistema<br>Pi001533-19      |                                                                    | Da                                   | ita                                         |  |  |  |  |  |  |
| Azienda                                                                                                    | Vinda                            |                              |                                         |                                                                    |                                      |                                             |  |  |  |  |  |  |
| SoReSa SPA<br>Torrs Savinio, Centro Direzionale 80142 Napoli Italia<br>Tal 081 212 817 4 - Fax 081 750012 - <u>http://www.sorea.it/</u><br>C.F. 04786681215 - P.IVA 04786681215                                                                                                    |                                  |                              |                                         |                                                                    |                                      |                                             |  |  |  |  |  |  |
| Fascicolo di Sistema                                                                                                    | Protocollo                       |                              | CIG                                     |                                                                    |                                      |                                             |  |  |  |  |  |  |
|                                                                                                    | Data Protocollo                  |                              |                                         |                                                                    |                                      |                                             |  |  |  |  |  |  |
| Help per la compliazione del Eando                                                                                                    |                                  |                              |                                         |                                                                    |                                      |                                             |  |  |  |  |  |  |
| Ambito<br>Serviei Santari e Non Santari                                                                                                    |                                  |                              |                                         |                                                                    |                                      |                                             |  |  |  |  |  |  |
| Aggiungi attributo Nascondi Visualizza V<br>Attributi da usare nelle fasi della gara                                                                                                    |                                  |                              |                                         |                                                                    |                                      |                                             |  |  |  |  |  |  |
| EL., Giù Su Attributo                                                                                                    | Descrizione Attributo            | Numero Tipo<br>Decimali File | Lotto / Voce Bando/Appaito<br>Specifico | Attestato Di<br>Partecipazione / Offerta Tecnica Offer<br>Cauzione | rta Conformita Conformita De<br>Ista | ett. Contratto Perfezionamento<br>Contratto |  |  |  |  |  |  |
| ▼         ▲         Text - DESCRIZIONE         ▼                                                                                                    | DESCRIZIONE                      |                              | Lotto V Obbligatorio V                  | Lettura V Lett                                                     | tura 🗸 🔽                             | Lettura V Lettura V                         |  |  |  |  |  |  |
| 🗑 👻 🔺 Number - VALORE A BASE D'ASTA IVA ESCLUSA 💟                                                                                                    | VALORE A BASE D'ASTA IVA ESCLUSA | 2 🗸                          | Lotto 🗸 Obbligatorio 🗸                  | Lettura V Lett                                                     | tura 💟 Lettura V Lettura             | V Lettura V Lettura V                       |  |  |  |  |  |  |
| Image: Second second second | VALORE OFFERTO                   | 2 🗸                          | Lotto 🗹                                 | ✓ ✓ ○ ○ ○ ○ ○ ○ ○ ○ ○ ○ ○ ○ ○ ○ ○ ○ ○ ○                            | bligatorio V                         | Y Y Y                                       |  |  |  |  |  |  |
| Aggiungi Formula<br>Calcolo valore economico                                                                                                    |                                  |                              |                                         |                                                                    |                                      |                                             |  |  |  |  |  |  |
| Criterio<br>Formulazione Valore Offerta                                                                                                    | Valore Base Asta                 |                              |                                         |                                                                    |                                      |                                             |  |  |  |  |  |  |
| Prezzo 🔽 Number - Campo Numerico 1                                                                                                    | VALORE A BASE D'ASTA IVA ESCLUSA | ×                            |                                         |                                                                    |                                      |                                             |  |  |  |  |  |  |
| Aggiungi Calcolo                                                                                                    |                                  |                              |                                         |                                                                    |                                      |                                             |  |  |  |  |  |  |
| Colonne calcolate                                                                                                    |                                  |                              | _                                       |                                                                    |                                      |                                             |  |  |  |  |  |  |
| E Giù Su Esito Descrizione Calcolo Da<br>Calcolare Formula                                                                                                    | Apri                             | Verifica Form                | mula                                    |                                                                    |                                      |                                             |  |  |  |  |  |  |

Figura 15: Definizione ed Ordinamento Attributi

In alto è presente una toolbar per la gestione della scheda:

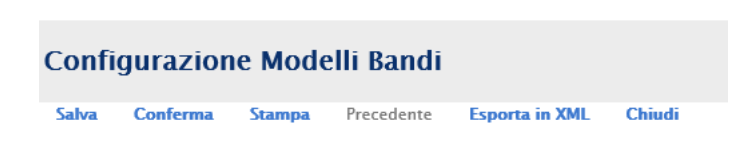

Figura 16: Toolbar Configurazione Modelli

- "Salva" salva le modifiche apportate al modello;
- "Conferma" salva ed applica le modifiche apportate al modello;
- "Stampa" permette di stampare la pagina visualizzata;
- "EsportainXML" permette di esportare le informazioni contenute sulla pagina in XML;

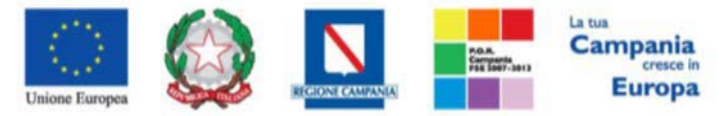

- "Chiudi" per tornare alla pagina precedente senza salvare eventuali modifiche;
- *"Precedente"* permette di accedere ad una versione precedente del documento, se esistente.

A seguire verranno visualizzate una serie di informazioni identificative e non editabili quali:

"L'Operatore, il Registro di Sistema, la Ragione Sociale dell'Ente...".

In basso, la lista degli Attributi con i relativi comandi:

|    | Cali | Sa | Attributo                                 |   | Descrizione Attributo            | Numero<br>Decimal | Tip<br>File | Lotio / Ve | ×e | Bando/Appalto<br>Specifico | Attestato Di<br>Partecipazione /<br>Cauzione | Offerta Teo | nica | Offerta<br>Economica |
|----|------|----|-------------------------------------------|---|----------------------------------|-------------------|-------------|------------|----|----------------------------|----------------------------------------------|-------------|------|----------------------|
| 1  | *    | -  | Text - DESCRIZIONE                        | Y | DESCRIZIONE                      |                   |             | Lotto      | Y  | Obbligatorio 🔽             | Lettura 🗸                                    | Lettura     | V    | Lettura              |
| i. | Ψ.   |    | Number - VALORE A BASE D'ASTA IVA ESCLUSA | ~ | VALORE A BASE D'ASTA IVA ESCLUSA | z                 | ~           | Lotto      | ¥  | Obbligatorio 🔽             | Lettura                                      | Lettura     | ~    | Lettura              |
| 1  | .w.  |    | Number - CAMPO NUMERICO 1                 | × | VALORE OFFERTO                   | 2                 | ~           | Lotto      | V  | v                          | V                                            | 1           | V    | Obbligatorio         |

Figura 17: Toolbar Configurazione Attributi

In alto, sulla griglia degli attributi, è presente una toolbar per la gestione della stessa. Il comando *"Aggiungi Attributo"* permette l'inserimento di una riga per specificare un nuovo attributo.

| Aggiungi attributo Nascondi Visualizza V<br>Attributi da usare nelle fasi della gara |     |    |                                           |                                  |               |  |  |  |  |  |
|--------------------------------------------------------------------------------------|-----|----|-------------------------------------------|----------------------------------|---------------|--|--|--|--|--|
| El                                                                                   | Giù | Su | Attributo                                 | Descrizione Attributo            | Nume<br>Decim |  |  |  |  |  |
|                                                                                      | ~   |    | Text - DESCRIZIONE                        | DESCRIZIONE                      |               |  |  |  |  |  |
|                                                                                      | ~   |    | Number – VALORE A BASE D'ASTA IVA ESCLUSA | VALORE A BASE D'ASTA IVA ESCLUSA | 2             |  |  |  |  |  |
|                                                                                      | -   |    | Number - CAMPO NUMERICO 1                 | VALORE OFFERTO                   | 2             |  |  |  |  |  |

Figura 18: Aggiungi Attributo

Compilare quindi le informazioni richieste prestando attenzione di non selezionare Attributi già utilizzati sul modello specifico.

I comandi "**Nascondi**" e "**Visualizza**" permettono di nascondere/visualizzare determinate colonne per semplificare la lettura della griglia:

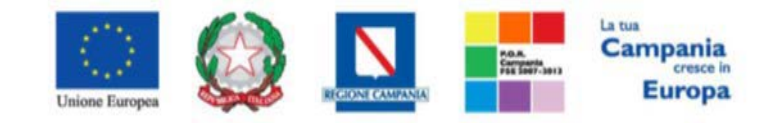

| Aggiungi attributo Nascondi Visualizza V<br>Attributi da usare nelle fasi della gara |     |    |                                           |                                  |                    |              |  |  |
|--------------------------------------------------------------------------------------|-----|----|-------------------------------------------|----------------------------------|--------------------|--------------|--|--|
| El                                                                                   | Giù | Su | Attributo                                 | Descrizione Attributo            | Numero<br>Decimali | Tipo<br>File |  |  |
|                                                                                      | -   |    | Text - DESCRIZIONE                        | DESCRIZIONE                      |                    |              |  |  |
|                                                                                      | -   | •  | Number - VALORE A BASE D'ASTA IVA ESCLUSA | VALORE A BASE D'ASTA IVA ESCLUSA | 2 🗸                |              |  |  |
|                                                                                      | •   |    | Number - CAMPO NUMERICO 1                 | VALORE OFFERTO                   | 2                  |              |  |  |

Figura 19: Nascondi

| Ag<br>Attri | Aggiungi attribute Nascondi Visualizza V<br>Attributi da usare nelle fasi della gara |        |                                           |                                  |                    |              |              |  |  |  |  |
|-------------|--------------------------------------------------------------------------------------|--------|-------------------------------------------|----------------------------------|--------------------|--------------|--------------|--|--|--|--|
| El          | Giù                                                                                  | Su     | Attributo                                 | Descrizione Attributo            | Numero<br>Decimali | Tipo<br>File | Lotto / Voce |  |  |  |  |
|             | -                                                                                    |        | Text - DESCRIZIONE                        | DESCRIZIONE                      |                    |              | Lotto 🗸      |  |  |  |  |
|             | -                                                                                    | •      | Number – VALORE A BASE D'ASTA IVA ESCLUSA | VALORE A BASE D'ASTA IVA ESCLUSA | 2 🗸                |              | Lotto 🗸      |  |  |  |  |
|             | -                                                                                    |        | Number - CAMPO NUMERICO 1                 | VALORE OFFERTO                   | 2 🗸                |              | Lotto 🗸      |  |  |  |  |
| ٨٥          | aiunai Fo                                                                            | ormula |                                           |                                  |                    |              |              |  |  |  |  |

Figura 20: Colonne Nascoste

Per visualizzare nuovamente una o tutte le colonne nascoste, cliccare sul comando "Visualizza" e selezionare la voce desiderata, ad esempio "Bando/Appalto Specifico".

| Ar        | nbito<br>Itri B<br>Aggi | o<br>Seni<br><b>iungi at</b> | tributo                  | Nascondi 👻 Visi                  | ualizza                                                   |   |                       |       |         |              |                |
|-----------|-------------------------|------------------------------|--------------------------|----------------------------------|-----------------------------------------------------------|---|-----------------------|-------|---------|--------------|----------------|
| Att<br>EI | trib                    | uti da<br>Giù                | usare n<br><sub>Su</sub> | elle fasi della gai<br>Attributo | Attributo<br>Tipo File<br>Bando/Appalto Specifico         |   | Descrizione Attributo | Numer | 0<br>Ji | Lotto / Voce | Bando/Appalto  |
|           | 1                       | Ŧ                            | <b>^</b>                 | Text - CAMPO TEST                | Attestato Di Partecipazione / Cauzione<br>Offerta Tecnica | V | Descrizione 1         |       |         | Lotto        | Obbligatorio 🗸 |
|           | 7                       | ~                            |                          | Attach - ALLEGATO                | Offerta Economica<br>Contratto                            | ~ | SCHEDA TECNICA        |       |         | Lotto 🗸      | Lettura 🗸      |
|           | 1                       | Ŧ                            |                          | Number – CAMPO N                 | Perfezionamento Contratto<br>Tutto                        | ~ | QUANTITÀ 1            | 4     | ~       | Lotto 🗸      | Obbligatorio 🗸 |
|           | Ì                       | ~                            |                          | Number – CAMPO NU                | MERICO 8                                                  | ~ | QUANTITÀ 2            | 4     | ~       | Lotto 🗸      | Obbligatorio 🗸 |
|           | 1                       | ~                            |                          | Number – CAMPO NU                | MERICO 9                                                  | ~ | QUANTITÀ 3            | 4     | ~       | Lotto 🗸      | Obbligatorio 🗸 |
|           | _                       |                              |                          |                                  |                                                           |   |                       |       | _       |              |                |

Figura 21: Visualizzazione della colonna "Bando/Appalto Specifico"

# Elimina Attributi

Sulla prima colonna è presente l'icona del *"cestino"* per eliminare eventuali attributi se necessario. Ad esempio, se si vuole eliminare un'informazione presente sulla testata della griglia *(UMOggetto Iniziativa ad* 

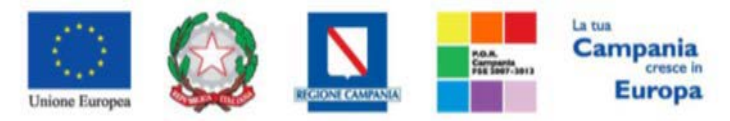

esempio) "Elenco Prodotti", bisogna cliccare su "Apri dettaglio modello" come mostrato di seguito:

| Testata Atti <b>Prodott</b>       | Busta Amministrativa  | Busta Economica         | Criteri di Valutazione     | Riferimenti    | Note           | Cronologia                        | Documenti                        | Offerte Ricevute | Destinatari | Allegati Rettifiche, Proro |
|-----------------------------------|-----------------------|-------------------------|----------------------------|----------------|----------------|-----------------------------------|----------------------------------|------------------|-------------|----------------------------|
| Ambito                            | Altri Beni            | ~                       |                            | _              |                |                                   |                                  |                  |             |                            |
| Modello Offerta                   | Modello Lavori Prezzo | ~                       |                            |                | Apri de        | ttaglio model                     | lo 🥒                             |                  |             |                            |
| Foglio prodotti da compila        | are 🔎                 | Selezio                 | na per scaricare il templa | te da caricare |                | 7                                 |                                  |                  |             |                            |
| Seleziona Prodotti                | Seleziona l'icon      | a per effettuare il car | icamento dei prodotti in i | formato excel  |                | <u> </u>                          |                                  |                  |             |                            |
| Foglio prodotti selezionat        | 0                     |                         |                            |                |                |                                   |                                  |                  |             |                            |
| Esito verifica informazion        |                       |                         | DA ELIMI                   | NARE           |                |                                   |                                  |                  |             |                            |
| Aggiungi Verifica                 | Informazioni          |                         |                            |                |                |                                   |                                  |                  |             |                            |
| Elenco Prodotti                   |                       |                         |                            | N              |                |                                   |                                  |                  |             |                            |
| Elimina Esito Numero<br>Riga Riga | DESCRIZIONE           |                         | UM OGG<br>INIZIATI         | ETTO<br>VA     | QL<br>UN<br>MI | JANTITA' (IN<br>IITA' DI<br>SURA) | VALORE A<br>D'ASTA IV<br>ESCLUSA | BASE<br>A        |             |                            |
| 0                                 |                       |                         |                            |                |                |                                   |                                  |                  |             |                            |

Figura 22: Apri detttaglio modello per Eliminare un attributo

Individuare quindi la riga relativa all'attributo da eliminare e cliccare sull'icona del cestino:

| Aggiungi attributo Nascondi 🔻 Visualizza 🔻 |             |           |                                           |                                  |                    |   |  |
|--------------------------------------------|-------------|-----------|-------------------------------------------|----------------------------------|--------------------|---|--|
| A                                          | ttributi da | a usare n | elle fasi della gara                      |                                  |                    |   |  |
|                                            | El Giù      | Su        | Attributo                                 | Descrizione Attributo            | Numero<br>Decimali | Т |  |
|                                            | -           | •         | Text - DESCRIZIONE                        | DESCRIZIONE                      |                    |   |  |
|                                            | -           |           | Domain Ext - UM OGGETTO INIZIATIVA        | UM OGGETTO INIZIATIVA            |                    |   |  |
|                                            | -           |           | Number - QUANTITÀ                         | QUANTITA' (IN UNITA' DI MISURA)  | 2 🗸                |   |  |
|                                            |             | •         | Number - VALORE A BASE D'ASTA IVA ESCLUSA | VALORE A BASE D'ASTA IVA ESCLUSA | 5 🗸                |   |  |
| Г                                          | _           |           |                                           |                                  |                    |   |  |

#### Figura 23: Eliminare un attributo

Per applicare la modifica, bisogna cliccare sul comando "*Conferma*" in alto sulla toolbar. Un messaggio a video confermerà l'operazione (*Nel caso sia stato eliminato un attributo "obbligatorio"* sul modello perché definito nelle formule, il Sistema segnalerà errore. In questo caso, o si procede al ripristino dell'attributo oppure alla modifica della formula).

Cliccare quindi su "Chiudi" per visualizzare la griglia modificata.

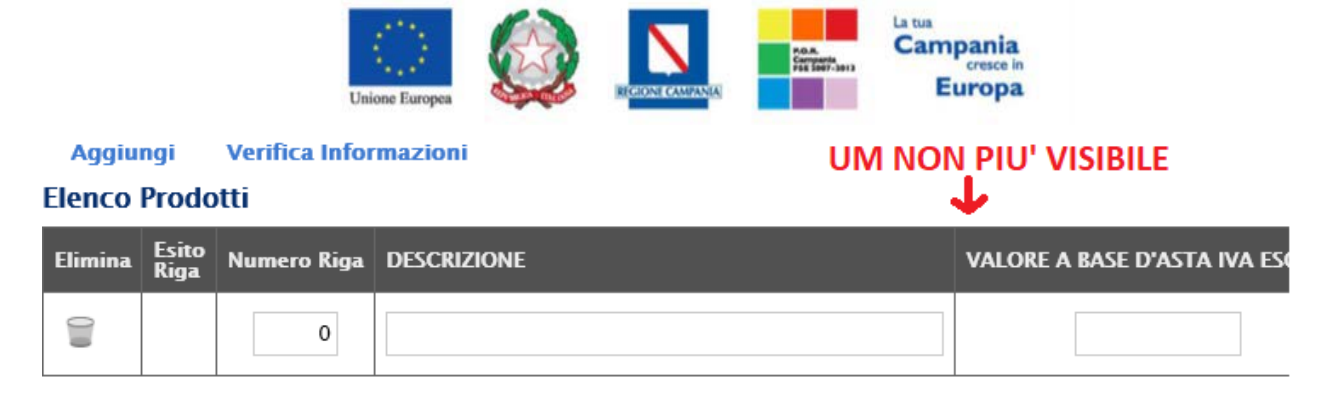

Figura 24: Griglia Prodotti aggiornata

Gli attributi definiti sul modello, sono quindi le informazioni che vengono utilizzate durante le fasi della gara. La colonna *"Descrizione Attributo"* è l'informazione visibile all'utente sulla testata della griglia *"Elenco Prodotti"*.

| Test        | ata Atti             | Prodotti              | Busta Amministrativa Busta Economica Criteri di Valu   | tazione Riferimenti Note Cronol | logia Documenti Offerte Ricevute | Destinatari Allegati Rettific                    | he, Prorog                   |                                     |                               |                                |
|-------------|----------------------|-----------------------|--------------------------------------------------------|---------------------------------|----------------------------------|--------------------------------------------------|------------------------------|-------------------------------------|-------------------------------|--------------------------------|
| Ambi        | 0                    |                       | Farmaci e Disp. Medici                                 |                                 |                                  |                                                  |                              |                                     |                               |                                |
| Mode        | llo Offerta          |                       | OSSICENOTERAPIA_DEF                                    | Apri dettaglio r                | modello 🥒                        |                                                  |                              |                                     |                               |                                |
| Foglia      | prodotti             | da compilar           | e 👂 Seleziona per scaricare                            | il template da caricare         |                                  |                                                  |                              |                                     |                               |                                |
| Selezi      | ona Prodo            | tti                   | Seleziona licona per effettuare il caricamento dei pro | dotti in formato excel          |                                  |                                                  |                              |                                     |                               |                                |
| Foglic      | prodotti             | selezionato           |                                                        |                                 |                                  |                                                  |                              |                                     |                               |                                |
| Esito       | verifica int         | ormazioni             |                                                        |                                 |                                  |                                                  |                              |                                     |                               |                                |
| Elenc       | o Prode              | Verifica I<br>otti    | nformazioni                                            |                                 |                                  |                                                  |                              |                                     |                               |                                |
| Elimi       | na Esito<br>Riga     | Numero<br>Riga        | Descrizione LOTTO TERRITORIALE                         | QUANTITÀ<br>QUANTITA' SER       | QUANTITÀ<br>CONCENTRATORI FESSI  | QUANTITÀ BA<br>CONCENTRATORI UN<br>PORTATILI FAI | SE D'ASTA<br>ITARIA<br>RMACO | BASE D'ASTA<br>UNITARIA<br>SERVIZIO | TOTALE BASE<br>D'ASTA FARMACC | TOTALE BASE<br>D'ASTA SERVIZIO |
|             |                      | 0                     |                                                        |                                 |                                  |                                                  |                              |                                     |                               |                                |
| Ag<br>Attri | giungi a<br>ibuti da | ttributo<br>i usare n | Nascondi 🐃 Visualizza 🐃<br>elle fasi della gara        |                                 |                                  |                                                  | $\downarrow$                 |                                     |                               | Pando / Armatro                |
| Ð           | Gið                  | Su                    | Attributo                                              |                                 | Descrizione Attributo            |                                                  | Decimali                     | Tipo File                           | Lotto / Voce                  | Specifico                      |
| 8           | *                    | ^                     | Text - CAMPO TESTO 1                                   | ~                               | Descrizione LOTTO TERRITORIA     | ALE                                              |                              |                                     | Lotto 🔽                       | Obbligatorio 💌                 |
| 00          |                      | - 4                   | Number - CAMPO NUMERICO 17                             |                                 | QUANTITÀ FARMACO                 |                                                  | 2                            |                                     | Lotto                         | Obbligatorio 🖌                 |
|             |                      |                       | Number - CAMPO INTERO 1                                | ~                               | QUANTITA' SERVIZIO               | Profession -                                     |                              |                                     | Lotto                         | Obbligatorio 🖌                 |
| 8           | ÷                    | *                     | Number - CAMPO INTERO 3                                | ⊻                               | QUANTITÀ CONCENTRATORI FE        | SSI                                              |                              |                                     | Lotto                         | Obbligatorio 🔽                 |
| 000         | ×                    | - A                   | Number - CAMPO INTERO 5                                | V                               | QUANTITÀ CONCENTRATORI PO        | ORTATILI                                         |                              |                                     | Lotto                         | Obbligatorio 🔽                 |
| 010         | ÷                    | 4                     | Number - CAMPO NUMERICO 20                             | ~                               | BASE D'ASTA UNITARIA FARMAG      | 0                                                | s 💌                          |                                     | Lotto 💟                       | Obbligatorio 🔽                 |
| 019         | ×                    | ×                     | Number - CAMPO NUMERICO 16                             | ~                               | BASE D'ASTA UNITARIA SERVIZI     | 0                                                | 5 💌                          |                                     | Lotto 🔽                       | Obbligatorio 🖌                 |
| 010         | w.                   |                       | Number - CAMPO NUMERICO 11                             | <b>v</b>                        | TOTALE BASE D'ASTA FARMACO       |                                                  | 5 🔽                          |                                     | Lotto 🔽                       | Obbligatorio 🔽                 |
| 0           | *                    | -                     | Number - CAMPO NUMERICO 12                             | ~                               | TOTALE RASE D'ASTA SERVIZIO      | <u>)</u>                                         | 5 🗸                          |                                     | Lotto 🔽                       | Obbligatorio 🗸                 |
| 010         | ÷                    | -                     | Number - CAMPO NUMERICO 9                              | 2                               | BASE D'ASTA UNITARIA CONCE       | NTRATORI FISSI                                   | 5 💌                          |                                     | Lotto 💌                       | Obbligatorio 🔽                 |
| 00          | v                    | -                     | Number - CAMPO NUMERICO 13                             | v                               | BASE D'ASTA UNITARIA VCONCI      | ENTRATORI PORT.                                  | 5 👻                          |                                     | Lotto 🔽                       | Obbligatorio 🔽                 |
| 0.0         | Ψ.                   | ÷.                    | Number - CAMPO NUMERICO 14                             | ~                               | IMPORTO BASE D'ASTA TOTALE       |                                                  | 5                            |                                     | Lotto                         | Calcolato 🔽                    |
| 00          | ÷                    | 2                     | Attach - ALLEGATO 1                                    | ~                               | SCHEDA TECNICA                   |                                                  |                              | 5 Se                                | Lotto 🔽                       | M                              |
| 0.0         | ×                    |                       | umber - CAMPO NUMERICO 4                               |                                 | PREZZO UNITARIO FARMACO          |                                                  | 5 💌                          |                                     | Letto                         |                                |
|             |                      | 1                     |                                                        |                                 |                                  |                                                  |                              |                                     | 1. V. N.                      |                                |

Figura 25: Confronto Modello con Griglia Prodotti

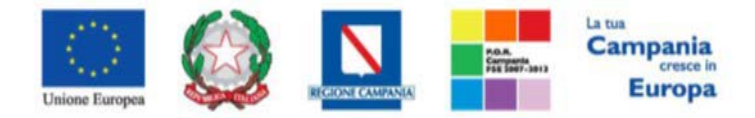

## Giù e Su

Le colonne "Giù" e "Su", servono per spostare l'ordine delle colonne nella griglia "Elenco Prodotti".

# Attributo

Sulla colonna "Attributo" viene indicata la tipologia dell'informazione richiesta.

Per informazioni di tipo testuali sarà necessario selezionare un attributo di tipo "**Text**", per informazioni di tipo numerico come ad esempio la quantità o il prezzo, vanno indicati attributi di tipo "**Number**", per predisporre il caricamento degli allegati, vanno inseriti attributi di tipo "**Attach**" ecc., come mostrato di seguito:

| Age<br>Attri | Aggiungi attributo Nascondi Visualizza V<br>Attributi da usare nelle fasi della gara |                                                                                                    |                                                                                     |                                                                                                    |                                                                                                    |                                                                                                    |                                                                                                    |                                                                                                    |  |  |  |  |
|--------------|--------------------------------------------------------------------------------------|----------------------------------------------------------------------------------------------------|-------------------------------------------------------------------------------------|----------------------------------------------------------------------------------------------------|----------------------------------------------------------------------------------------------------|----------------------------------------------------------------------------------------------------|----------------------------------------------------------------------------------------------------|----------------------------------------------------------------------------------------------------|--|--|--|--|
| El           | Giù                                                                                  | Su                                                                                                    | Attributo                                                                           | Descrizione Attributo                                                                                                    | Numero<br>Decimali                                                                                                    | Tipo File                                                                                                    | Lotto / Voce                                                                                                    | Bai<br>Spe                                                                                                    |  |  |  |  |
|              |                                                                                      |                                                                                                    | Text - CAMPO TESTO 1                                                                | Descrizione                                                                                                    |                                                                                                    |                                                                                                    | Lotto 🗸                                                                                                    | 0                                                                                                    |  |  |  |  |
|              | *                                                                                    |                                                                                                    | Number - CAMPO NUMERICO 17                                                          | QUANTITÀ                                                                                                    | 2 🗸                                                                                                    |                                                                                                    | Lotto 🗸                                                                                                    | 0                                                                                                    |  |  |  |  |
|              | *                                                                                    | •                                                                                                    | Attach - ALLEGATO 1                                                                 | SCHEDA TECNICA                                                                                                    |                                                                                                    | 5 Se                                                                                                    | Lotto 🗸                                                                                                    |                                                                                                    |  |  |  |  |
|              | Age<br>Attri                                                                         | Aggiungi att<br>Attributi da<br>El Giù<br>El giù<br>El giù | Aggiungi attributo<br>Attributi da Usare n<br>El Grið Su<br>2 v A<br>2 v A<br>2 v A | Aggiungi attributo     Nascondi Visualizza V       Attributi da usare nelle fasi della gara       EL     Già     Su     Attributo       Image: Image: Ima | Aggiungi attributo       Nascondi Visualizza *         Attributo       Descrizione Attributo         Image: Image: Ima | Nascondi Visualizza *         Attributo       Descrizione Attributo       Numero Descrizione         En.       Già       Su       Attributo       Descrizione       Descrizione       Descrizione         Image: Image: Image | Nascondi Visualizza *         Activibuto       Descrizione Attributo       Numero Decimalio       Tipo File         En.       Già       Su       Attributo       Descrizione       Descrizione <thdescri< th=""><th>Nascondi Visualizza *         Activitation of Visualizza *         Activitation of Visualizza *         Activitation of Visualizza *         Activitation of Visualizza *         En.       Gia       Su       Attributo       Descrizione Attributo       Numero<br/>Descrizione       Numero<br/>Occomento       Tipo File       Loto / Voce         Image: Colspan="5"&gt;Antributo       Attributo       Descrizione       Quantită       X       2 Image: Colspan="5"&gt;Image: Colspan="5"&gt;Conto Image: Colspan="5"&gt;Conto Image: Colspan=15"         Image: Colspan="5"&gt;A Number - CAMPO NUMERICO 17       Quantită       X       2 Image: Colspan="5"&gt;Image: Colspan=15"         Image: Colspan="5"&gt;Attributo       Attach - ALLEGATO 1       Scheda TECNICA       Image: Colspan=15"       Image: Colspan="5"&gt;Conto Image: Colspan=15"</th></thdescri<> | Nascondi Visualizza *         Activitation of Visualizza *         Activitation of Visualizza *         Activitation of Visualizza *         Activitation of Visualizza *         En.       Gia       Su       Attributo       Descrizione Attributo       Numero<br>Descrizione       Numero<br>Occomento       Tipo File       Loto / Voce         Image: Colspan="5">Antributo       Attributo       Descrizione       Quantită       X       2 Image: Colspan="5">Image: Colspan="5">Conto Image: Colspan="5">Conto Image: Colspan=15"         Image: Colspan="5">A Number - CAMPO NUMERICO 17       Quantită       X       2 Image: Colspan="5">Image: Colspan=15"         Image: Colspan="5">Attributo       Attach - ALLEGATO 1       Scheda TECNICA       Image: Colspan=15"       Image: Colspan="5">Conto Image: Colspan=15" |  |  |  |  |

#### Figura 26: Selezione Attributo

Alcuni attributi sono correlati a descrizioni non editabili.

## NB:non è consentito l'inserimento di attributi duplicati. Sulla conferma il sistema segnalerà l'errore

## come mostrato diseguito:

|                                                                     |                                                           | Unione Europea                                                                           |   |                     | P.O.A.<br>Contraction<br>Contraction | Campania<br>cresce in<br>Europa                     |                         |
|---------------------------------------------------------------------|-----------------------------------------------------------|------------------------------------------------------------------------------------------|---|---------------------|----------------------------------------------------------------------------------------------------|-----------------------------------------------------|-------------------------|
| zienda                                                              |                                                           |                                                                                          |   |                     | (S) conse                                                                                                    | Errore<br>Operazione non<br>entita, attributi usati |                         |
| <b>SOKESA SI</b><br>Torre Saverio,<br>Tel 081 212 8<br>C.F. 0478668 | <b>'A</b><br>Centro Dire:<br>1 74 - Fax 0<br>1215 - P.IVA | zionale 80143 Napoli Italia<br>81 7500012 – <u>http://www.soresa.it/</u><br>.04786681215 |   |                     | più                                                                                                    | OK                                                  | -                       |
| ascicolo di S                                                       | istema                                                    |                                                                                          |   | Protoco<br>Data Pre | otocollo                                                                                                    |                                                     | СІС                     |
| elp per la co                                                       | mpilazione                                                | del Bando                                                                                |   |                     | /                                                                                                    | Help per la com                                     | pilazione delle Offerte |
| mbito<br>Farmaci e Dis                                              | p. Medici                                                 |                                                                                          |   |                     |                                                                                                    |                                                     |                         |
| Aggiungi a<br>ttributi da                                           | ttributo<br>1 Usare n                                     | Nascondi 🔻 Visualizza 🔻<br>elle fasi della gara                                          | ~ | <u>\</u>            | L                                                                                                    |                                                     |                         |
| I Già                                                               | Su                                                        | Attributo                                                                                |   |                     |                                                                                                    | Descrizione Attributo                               |                         |
|                                                                     | -                                                         | Text – CAMPO TESTO 1                                                                     |   |                     | ~                                                                                                    | Descrizione                                         |                         |
|                                                                     | -                                                         | Number - CAMPO NUMERICO 17                                                               | , |                     | $\checkmark$                                                                                                    | QUANTITÀ                                            |                         |
|                                                                     |                                                           | Attach - ALLEGATO 1                                                                      |   |                     | ~                                                                                                    | SCHEDA TECNICA                                      |                         |
|                                                                     | -                                                         | Text – CAMPO TESTO 1                                                                     |   |                     | $\mathbf{r}$                                                                                                    | Descrizione estesa                                  |                         |

Figura 27: Errore su attributi duplicati

# **Descrizione Attributo**

Nella colonna *"Descrizione Attributi"* vengono definite le informazioni richieste. Alcune sono editabili, altre preimpostate.

In particolare, su alcuni modelli sono stati previsti degli attributi di tipo "**Text**" e "**Number**" generici che le stazioni appaltanti possono personalizzare inserendo una descrizione personalizzata sull'informazione richiesta. Es:

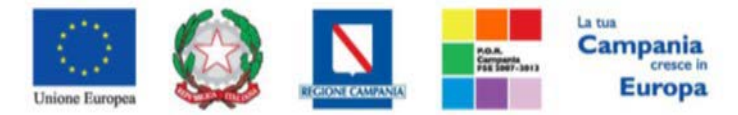

| 1 | 1 | 1 |                            |                                       | 1 |
|---|---|---|----------------------------|---------------------------------------|---|
|   | - |   | Number - CAMPO NUMERICO 10 | SOMMA VALORE OFFERTO FARMACO+SERVIZIO |   |
|   | - |   | Number - CAMPO NUMERICO 17 | Campo Numerico 17                     |   |
|   | - |   | Number - CAMPO NUMERICO 18 | Campo Numerico 18 X                   |   |
|   | - |   | Attach - ALLEGATO 2        | RICEVUTA PAGAMENTO IMPOSTA DI BOLLO   |   |
| - |   |   | ·<br>                      |                                       | - |
|   | • | • | Number - CAMPO NUMERICO 10 | SOMMA VALORE OFFERTO FARMACO+SERVIZIO |   |
|   | • |   | Number - CAMPO NUMERICO 17 | Mesi di Garanzia                      | 1 |

| • | Number - CAMPO NUMERICO 18 | Giorni di Assistenza 🛛 🗙            |
|---|----------------------------|-------------------------------------|
| • | Attach - ALLEGATO 2        | RICEVUTA PAGAMENTO IMPOSTA DI BOLLO |
|   |                            |                                     |

## Figura 28: Personalizzazione degli Attributi

Nel nostro esempio sono state personalizzate le descrizioni su due attributi di tipo numerico. L'attributo "**Number–CAMPO NUMERICO 17**" e l'attributo "**Number–CAMPO NUMERICO 18"** come si

evince dalla figura in sopra evidenza cambiano denominazione.

## Lotto/Voce

Nella colonna Lotto/Voce, va definito su quale elemento presente nella lista va applicata l'obbligatorietà.

Perquanto riguarda le colonne "*Bando/Appalto Specifico*", "*Offerta Economica*" ecc. va indicato uno dei valori disponibili nella lista ovvero:

- "Lettura" vuol dire che l'informazione risulterà in sola lettura nella relativa fase della gara;
- "Scrittura" vuol dire che il dato è editabile ma non obbligatorio nella relativa fase di gara;
- "Obbligatorio" vuol dire che l'informazione viene resa obbligatoria nella fase di gara corrispondente;

- *"Calcolato"* vuol dire che quel valore viene calcolato automaticamente dall'applicazione in base a quanto definito nella relativa formula (Dettagli).

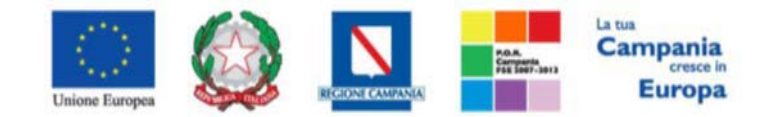

# Di seguito un esempio:

| Descrizione Attributo            | Numer<br>Decim | al. | Tipo File | Lotto / Vo | ĸe | Bando/Appalto<br>Specifico | Attestato Di<br>Partecipazione /<br>Cauzione | Offerta Tecnica | Offerta<br>Economica |
|----------------------------------|----------------|-----|-----------|------------|----|----------------------------|----------------------------------------------|-----------------|----------------------|
| DESCRIZIONE                      |                |     |           | Lotto      | ~  | Obbligatorio               | Lettura 🗸                                    | Lettura 🗸       | Lettura 🔽            |
| VALORE A BASE D'ASTA IVA ESCLUSA | 2              | ~   |           | Lotto      | ~  | Obbligatorio 🗸             | Lettura                                      | ~               | Lettura 🔽            |
| VALORE OFFERTO                   | 2              | ~   |           | Lotto      | Y  | ~                          | ~                                            | ~               | Obbligatorio         |
| UM OGGETTO INIZIATIVA            |                |     |           | Lotto      | ~  | Obbligatorio 🗸             | ~                                            | ~               | Lettura 🕑            |
| PREZZO UNITARIO                  |                |     |           | Lotto      | ¥  | ~                          | ~                                            | ×               | Obbligatorio 💙       |
| SCHEDA TECNICA                   |                |     | 5 Se      | <br>Lotto  | ~  | V                          | ~                                            | Obbligatorio    | ~                    |
| ALLEGATO ECONOMICO               |                |     | 5 Se      | <br>Lotto  | ~  |                            | V                                            |                 | Scrittura 💟          |

## Figura 29: Personalizzazione degli Attributi

- Il primo attributo "**DESCRIZIONE**" è impostato come "**Obbligatorio**" sul "**Lotto**" durante la fase di creazione del "**Bando**" (Colonna Bando/Semplificato), e in sola lettura per l'Operatore Economico durante le fasi di formulazione dell'"**Offerta Economica**".
- Il "VALOREBASE D'ASTA IVA ESCLUSA" sono impostati come "Obbligatori" sul "Lotto" durante la fase di creazione del Bando" (Colonna Bando/Appalto Specifico), sono presenti in sola lettura nell'Offerta Economica..
- Il "PREZZO UNITARIO", non è visibile durante la fase di compilazione del bando (infatti nella colonna "Bando/Appalto Specifico" non è presente alcuna selezione), ma è reso obbligatorio solamente durante la fase di compilazione dell'Offerta Economica a livello di "Lotto":

| Descrizione Attributo            | Numero<br>Decimali | Tipo File | Lotto / Voce | Bando/Appalto<br>Specifico | Attestato Di<br>Partecipazione /<br>Cauzione | Offerta Tecnica | Offerta<br>Economica |
|----------------------------------|--------------------|-----------|--------------|----------------------------|----------------------------------------------|-----------------|----------------------|
| DESCRIZIONE                      |                    |           | Lotto 🗸      | Obbligatorio 🗸             | Lettura 🗸                                    | Lettura 🗸       | Lettura 🔽            |
| VALORE A BASE D'ASTA IVA ESCLUSA | 2 🗸                |           | Lotto 🗸      | Obbligatorio 🗸             | Lettura 🗸                                    | Lettura 🗸       | Lettura 🔽            |
| VALORE OFFERTO                   | 2 🗸                |           | Lotto 🗸      | ~                          | ~                                            | ~               | Obbligatorio 🔽       |
| UM OGGETTO INIZIATIVA            |                    |           | Lotto        | Obbligatorio 🗸             | ~                                            | ~               | Lettura 🔽            |
| PREZZO UNITARIO                  |                    |           | Lotto 🗸      | ~                          |                                              | ~               | Obbligatorio 🗸       |
| SCHEDA TECNICA                   |                    | 5 Se      | Lotto 🗸      | ~                          | ~                                            | Obbligatorio 🗸  | ~                    |
| ALLEGATO ECONOMICO               |                    | 5 Se      | Lotto        | ~                          | ~                                            | ~               | Scrittura 🗸          |

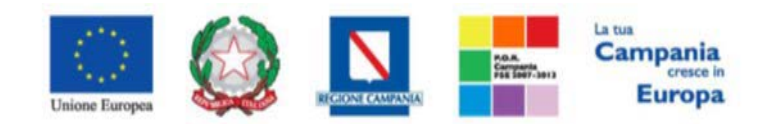

Figura 30: : Prezzo Unitario

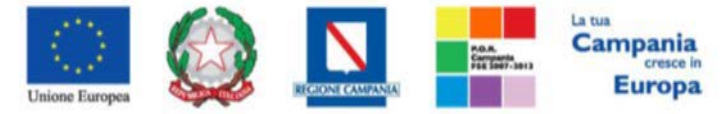

L' "ALLEGATO ECONOMICO" non è visibile durante la fase di compilazione del bando (infatti nella colonna "Bando/Appalto Specifico" non è presente alcuna selezione), ma è reso facoltativo (scrittura) solamente durante la fase di compilazione dell'Offerta Economica a livello di "Lotto":

| Descrizione Attributo            | Numero<br>Decimali | Tipo File | Lotto / Voce | Bando/Appalto<br>Specifico | Attestato Di<br>Partecipazione /<br>Cauzione | Offerta Tecnica | Offerta<br>Economica |
|----------------------------------|--------------------|-----------|--------------|----------------------------|----------------------------------------------|-----------------|----------------------|
| DESCRIZIONE                      |                    |           | Lotto 🗸      | Obbligatorio 🗸             | Lettura 🗸                                    | Lettura 🗸       | Lettura 🗸            |
| VALORE A BASE D'ASTA IVA ESCLUSA | 2 🗸                |           | Lotto 🗸      | Obbligatorio 🗸             | Lettura 🗸                                    | Lettura 🗸       | Lettura 🗸            |
| VALORE OFFERTO                   | 2 🗸                |           | Lotto 🗸      | ~                          | ~                                            | ~               | Obbligatorio 🗸       |
| UM OGGETTO INIZIATIVA            |                    |           | Lotto 🗸      | Obbligatorio 🗸             | ~                                            | ~               | Lettura 🗸            |
| PREZZO UNITARIO                  |                    |           | Lotto 🗸      | ~                          | ~                                            | ~               | Obbligatorio 🗸       |
| SCHEDA TECNICA                   |                    | 5 Se      | Lotto        | ~                          | ~                                            | Obbligatorio 🗸  | V                    |
| ALLEGATO ECONOMICO               |                    | 5 Se      | Lotto 🗸      | V                          | ~                                            | ~               | Scrittura 🗸          |

#### Figura 31: Offerta Economica

Ciò vuol dire che l'Operatore potrà caricare un dettaglio Economico nel campo predisposto a livello di lotto. Nel caso non venga caricato, il sistema <u>NON</u> segnalerà alcuna anomalia poiché è impostato come un'informazione facoltativa. Nel caso si voglia predisporre l'allegato economico obbligatorio, basta cliccare sulla freccia e selezionare "**Obbligatorio**" come mostrato di seguito e "**Confermare**" in alto sulla toolbar:

|   | Descrizione Attributo            | Numero<br>Decimali | Tipo File | Lotto / Voce | Bando/Appalto<br>Specifico | Attestato Di<br>Partecipazione /<br>Cauzione | Offerta Tecnica | Offerta<br>Economica |
|---|----------------------------------|--------------------|-----------|--------------|----------------------------|----------------------------------------------|-----------------|----------------------|
| ] | DESCRIZIONE                      |                    |           | Lotto 🗸      | Obbligatorio 🗸             | Lettura 🗸                                    | Lettura 🗸       | Lettura 🗸            |
| ] | VALORE A BASE D'ASTA IVA ESCLUSA | 2 🗸                |           | Lotto 🗸      | Obbligatorio 🗸             | Lettura 🗸                                    | Lettura 🗸       | Lettura 🗸            |
| ] | VALORE OFFERTO                   | 2 🗸                |           | Lotto 🗸      | ~                          | ~                                            | ~               | Obbligatorio 🗸       |
| ] | ALLEGATO ECONOMICO               |                    | 5 Se      | Lotto        | ~                          | V                                            | ~               | Obbligatorio 🗸       |

Figura 32: Obbligatorietà su Allegato Economico

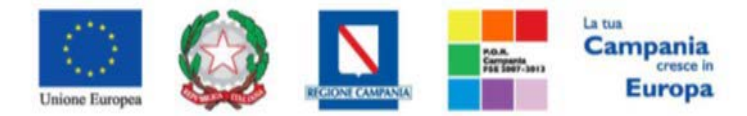

#### Calcolo del Valore Economico

| Aggiu<br>Calcolo | ngi Formula<br>valore econor        | nico                      |                                  |
|------------------|-------------------------------------|---------------------------|----------------------------------|
| Elimina          | Criterio<br>Formulazione<br>Offerte | Valore Offerta            | Valore Base Asta                 |
|                  | Prezzo 🗸                            | Number - Campo Numerico 1 | VALORE A BASE D'ASTA IVA ESCLUSA |

#### Figura 33: Calcolo del Valore Economico

In questa sezione viene impostata una formula base per il calcolo del valore economico dell'Offerta.

La formula (applicata nel calcolo economico sulla Procedura di Aggiudicazione), che in questo caso è basata sul "Criterio di Formulazione Offerta" a "Prezzo", moltiplica il "Campo Numerico 1" offerto dal fornitore per la quantità indicata sul bando per ciascuna riga di prodotto/servizio e verifica che il totale offerto non superi l'importo a base d'asta stabilita.

Gli utenti esperti, volendo, possono modificare la formula per calcolare il valore economico diversamente.

#### **Colonne Calcolate**

È possibile impostare il calcolo automatico del valore di un determinato attributo. Di seguito un

#### esempio:

Abbiamo impostato come "*Calcolato*" nella fase di gara "*Bando/Appalto Specifico*" (compilazione del bando) l'attributo "*VALORE OFFERTO TRIENNALE*".

| Descrizione Attributo            | Numero<br>Decimali | Tipo File | Lotto / Voce | Bando/Appalto<br>Specifico | Attestato Di<br>Partecipazione /<br>Cauzione | Offerta Tecnica | Offerta<br>Economica |
|----------------------------------|--------------------|-----------|--------------|----------------------------|----------------------------------------------|-----------------|----------------------|
| DESCRIZIONE                      |                    |           | Lotto 🗸      | Obbligatorio 🗸             | Lettura 🗸                                    | Lettura 🗸       | Lettura 🗸            |
| VALORE A BASE D'ASTA IVA ESCLUSA | 2 🗸                |           | Lotto 🗸      | Obbligatorio 🗸             | Lettura 🗸                                    | Lettura 🗸       | Lettura 🗸            |
| VALORE OFFERTO                   | 2 🗸                |           | Lotto 🗸      | ~                          | ~                                            | ~               | Obbligatorio 🗸       |
| ALLEGATO ECONOMICO               |                    | 5 Se      | Lotto 🗸      | ×                          | ~                                            | ~               | Obbligatorio 🗸       |
| VALORE OFFERTO TRIENNALE         | 2 🗸                |           | Lotto 🗸      |                            |                                              |                 | Calcolato 🗸          |

Figura 34: Calcolato

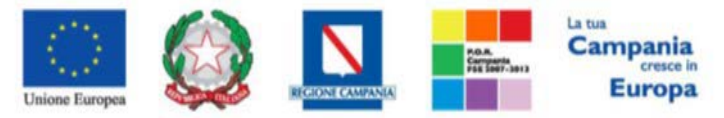

In basso, nella sezione "Colonne Calcolate", bisogna inserire la formula per ricavare il dato calcolato.

Cliccare quindi sul comando "Aggiungi" come mostrato di seguito:

| Col | igiungi C<br>onne cal | alcolo<br>colate |       |                     |                        |         |      |        |
|-----|-----------------------|------------------|-------|---------------------|------------------------|---------|------|--------|
| 8.  | Giù                   | Su               | Esito | Descrizione Calcolo | Attributo Da Calcolare | Formula | Apri | Verifi |
| 8   | ÷                     | 2                |       |                     | Seleziona              | 0       | P    | 0      |

#### Figura 35: Colonne Calcolate

Nella colonna "Descrizione Calcolo" bisogna inserire un testo identificativo, es. "Valore Offerto Triennale".

Nella colonna "Attributo da Calcolare" bisogna selezionare l'attributo impostato come

# "Calcolato". Nel nostro caso è "Number – CAMPO NUMERO 6".

| Ag    | giungi Ca | lcolo |       |                          |                           |         |      |         |
|-------|-----------|-------|-------|--------------------------|---------------------------|---------|------|---------|
| Cold  | nne calo  | olate |       |                          |                           |         |      |         |
| El    | Giù       | Su    | Esito | Descrizione Calcolo      | Attributo Da Calcolare    | Formula | Apri | Verifi- |
| ()III | Ŧ         | *     |       | Valore Offerto Triennake | Number - CAMPO NUMERICO 6 | Î       | P    | 0       |

# Figura 36: Selezione dell'Attributo da calcolare

Nella colonna *"Formula"* deve essere digitata o composta la formula. Per comporre la formula, cliccare sull'icona della lente nella colonna *"Apri"*, apparirà la seguente schermata:

|                        |                          |              | · · |
|------------------------|--------------------------|--------------|-----|
| Formula – C            | alcolatrice              |              |     |
| Descrizione Calcolo    | Valore Offerto Triennake |              |     |
| Attributo Da Calcolare | VALORE OFFERTO TRIENNALE | $\checkmark$ |     |
| Operando               | Seleziona                | V            |     |
| Operatore              | Seleziona 🗸              |              |     |
| Aggiungi operando      | Aggiungi operatore       |              |     |
|                        |                          |              | ~   |
|                        |                          |              |     |
|                        |                          |              |     |
|                        |                          |              |     |
|                        |                          |              |     |

# Figura 37: Formula per l'attributo Calcolato

In alto vengono riportati i dati inseriti sulla riga *"Colonne Calcolate"* (Descrizione Calcolo e Attributo da Calcolare).

Selezionare quindi il primo "*Operando*", nel nostro caso è "*Valore Offerto Triennale*" come mostrato di seguito:

|                                               |                                                                                        |       |                 |           | Europa |
|-----------------------------------------------|----------------------------------------------------------------------------------------|-------|-----------------|-----------|--------|
|                                               |                                                                                        |       |                 |           | ×      |
| Formula – Ca                                  | alcolatrice                                                                            |       |                 |           | -      |
| tescrizione Laicold<br>Attributo Da Calcolare | VALORE OFFERTO TRIENNALE                                                               | ~     |                 |           | -      |
| Operando<br>Operatore:                        | Soloziona<br>VALORE A BASE D'ASTA IVA ES<br>VALORE OFFERTO<br>VALORE OFFERTO TRIENNALE | CLUSA |                 |           |        |
| Aggiungi operando                             | Aggiungi operatore                                                                     |       |                 |           | _      |
|                                               |                                                                                        |       |                 | ^         |        |
|                                               |                                                                                        |       |                 |           |        |
|                                               |                                                                                        |       |                 |           |        |
|                                               |                                                                                        |       |                 | ~         |        |
|                                               |                                                                                        | OK    | Verifica formul | a Annulla |        |

# Figura 38: Selezione del primo Operando

Una volta selezionato l'operando, cliccare sul comando "Aggiungi Operando" come mostrato di seguito:

|                                               |                                                      |   |      | ×   |
|-----------------------------------------------|------------------------------------------------------|---|------|-----|
| Formula – C                                   | Calcolatrice                                         |   |      | to  |
| Descrizione Calcolo<br>Attributo Da Calcolare | Valore Offerta triennale<br>Valore offerto Triennale | V |      | tto |
| Operando<br>Operatore                         | VALORE OFFERTO<br>Seleziona                          | ~ |      | tto |
| Aggiungi operand                              | o Aggiungi operatore                                 | 2 | <br> |     |
| [VALORE OFFER                                 | то]                                                  |   |      | ^   |
|                                               |                                                      |   |      |     |

Figura 39: Aggiunta dell'Operando

L'informazione verrà trasferita nella text area sottostante. Selezionare adesso l'Operatore come mostrato di seguito:

|                                                                        | Unione Europea                                                                                                    | REGIONE CAMPANIA | Pila.<br>Compania<br>Sector 3013 | Campania<br>cresce in<br>Europa |         |
|------------------------------------------------------------------------|----------------------------------------------------------------------------------------------------|------------------|----------------------------------|---------------------------------|---------|
| Formula – Ca                                                           | alcolatrice                                                                                                    |                  |                                  |                                 | x       |
| Descrizione Calcolo<br>Attributo Da Calcolare<br>Operando<br>Operatore | Valore Offerta triennale<br>Valore offerto Triennale<br>Seleziona<br>Addizione<br>Sottrazione<br>Moltiplicazione<br>Divisione | ><br>>           |                                  |                                 |         |
| Aggiungi operando                                                      | Aggiungi operatore                                                                                                    |                  |                                  |                                 | ^       |
|                                                                        |                                                                                                    | OK               | Verifi                           | ca formula                      | Annulla |

# Figura 40:Aggiunta dell'Operatore

| Cliccare quindi su | "Aggiungi Operatore" : |   |
|--------------------|------------------------|---|
| Operando           | VALORE OFFERTO         | ~ |
| Operatore          | Moltiplicazione 🗸      |   |
|                    |                        |   |
| Aggiungi operando  | Aggiungi operatore     |   |
| [VALORE OFFERT     | 0]*                    |   |

# Figura 41: Aggiunta dell'Operatore

Inserire quindi il secondo Operando come descritto in precedenza e cliccare su "Verifica Formula":

| Formula – Calcola         Descrizione Calcolo         Valore Off         Attributo Da Calcolare         Valore off         Operando         Operatore         Moltiplica         Aggiungi operando         Aggiungi operando         Aggiungi operando         Aggiungi operando | trice<br>ferta triennale<br>ferto Triennale |          |                |            | × |
|----------------------------------------------------------------------------------------------------|---------------------------------------------|----------|----------------|------------|---|
| Formula – Calcola         Descrizione Calcolo       Valore Off         Attributo Da Calcolare       Valore off         Operando       VALORE O         Operatore       Moltiplica         Aggiungi operando       Aggi         [VALORE OFFERTO]*3]       Xalore off              | ferta triennale<br>ferto Triennale          |          |                |            |   |
| Descrizione Calcolo Valore Ofi<br>Attributo Da Calcolare Valore of<br>Operando VALORE O<br>Operatore Moltiplica<br>Aggiungi operando Aggi<br>[VALORE OFFERTO]*3]                                                                                                    | ferta triennale<br>ferto Triennale          | <b>v</b> |                |            |   |
| Operando VALORE o<br>Operatore Moltiplica<br>Aggiungi operando Aggi<br>[VALORE OFFERTO]*3                                                                                                    |                                             |          |                |            |   |
| Aggiungi operando Aggi<br>[VALORE OFFERTO]*3                                                                                                    | OFFERTO                                     | Y        |                |            |   |
| [VALORE OFFERTO]*3                                                                                                    | iungi operatore                             |          |                |            |   |
|                                                                                                    |                                             |          |                |            | ~ |
|                                                                                                    |                                             | ОК       | Verifica formu | Ila Annull | a |

## Figura 42: Verifica della Formula

Un messaggio a video informerà l'utente sulla corretta imputazione della formula inserita.

Cliccare quindi su "OK" per tornare alla schermata precedente.

| Descrizione Calcolo      | Attributo Da Calcolare    | Formula            | Apri | Verifica Formula |
|--------------------------|---------------------------|--------------------|------|------------------|
| Valore Offerta triennale | Number - CAMPO NUMERICO 6 | [VALORE OFFERTO]*3 | Q    | Ø                |

## Figura 43: Formula

Come si può notare dall'immagine precedente, la formula verrà riportata nella relativa colonna. Nella colonna *"Verifica Formula"*, è possibile riavviare il controllo sulla formula inserita, cliccando sull'icona predisposta come evidenziato di seguito.

| As   | igiungi Ca | lcolo  |       |                          |                           |                    |      |                  |
|------|------------|--------|-------|--------------------------|---------------------------|--------------------|------|------------------|
| Cold | onne cale  | colate |       |                          |                           |                    |      |                  |
| El,  | Giù        | Su     | Esito | Descrizione Calcolo      | Attributo Da Calcolare    | Formula            | Apri | Verifica Formula |
| 1    | *          |        |       | Valore Offerta triennale | Number - CAMPO NUMERICO 6 | [VALORE OFFERTO]*3 | Ρ    | Ø                |

Figura 44: Verifica Formula

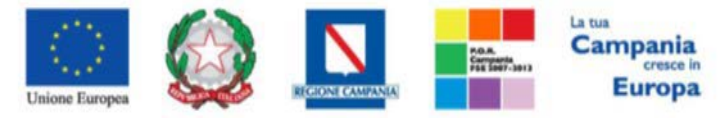

# NB. Tutti gli attributi coinvolti nei calcoli devono essere di tipo "Numerico".

Una volta terminata la compilazione del modello, cliccare su *"Conferma"* per renderle effettive.

Un messaggio a video confermerà l'operazione. Cliccare quindi su "Chiudi" per tornare sulla scheda

# "Prodotti".

| Testata Atti Prodotti                    | Busta Amministrativa   | Busta Economica        | Criteri di Valutazione       | Riferimenti    | Note    | Cronologia    | Docum |
|------------------------------------------|------------------------|------------------------|------------------------------|----------------|---------|---------------|-------|
| Ambito                                   | Servizi Sanitari e Non | Sanitari 🗸             |                              |                |         |               |       |
| Modello Offerta                          | mod 🗸                  |                        |                              |                | Apri de | ttaglio model | lo 🥖  |
| Foglio prodotti da compilare             | P                      | Selezio                | ona per scaricare il templat | te da caricare |         |               |       |
| Seleziona Prodotti                       | Seleziona l'icon       | a per effettuare il ca | ricamento dei prodotti in f  | formato excel  |         |               |       |
| Foglio prodotti selezionato              |                        |                        |                              |                |         |               |       |
| Esito verifica informazioni              |                        |                        |                              |                |         |               |       |
| Aggiungi Verifica Inf<br>Elenco Prodotti | ormazioni              |                        |                              |                |         |               |       |
| Elimina Esito<br>Riga Numero Rig         | a DESCRIZIONE          |                        | VAI                          | ORE A BASE     | D'ASTA  | IVA ESCLUSA   |       |
|                                          | r                      |                        |                              |                |         |               | 7     |

Figura 45: Prodotti

Come si può notare dall'immagine, le intestazioni dell'Elenco Prodotti sono variate in seguito alla modifica degli attributi.

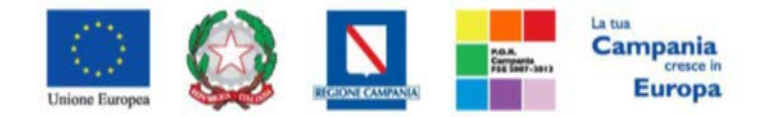

# Compilazione della scheda Prodotti/Lotti

L'"Elenco Prodotti" potrà essere compilato in uno dei due seguenti modi:

• <u>Compilazione dell'Elenco prodotti direttamente a video (preferibile nel caso si debbano caricare pochi</u> articoli/servizi)

<u>Caricamento dell'Elenco Prodotti tramite l'xlsx (preferibile nel caso si debbano caricare numerosi</u>

articoli/servizi)

Di seguito verranno descritte le due procedure.

# Compilazione dell'elenco prodotti direttamente a video

Per inserire delle righe, cliccare sul comando "Aggiungi" tante volte quanti sono i prodotti/servizi da

#### caricare.

| Testata         | Atti          | Prodotti            | Busta Amministrativa   | Busta Economica                                                               | Criteri di Valutazion    | e Riferimenti    | Note    | Cronologia   | Doc |  |
|-----------------|---------------|---------------------|------------------------|-------------------------------------------------------------------------------|--------------------------|------------------|---------|--------------|-----|--|
| Ambito          |               |                     | Servizi Sanitari e Non | Sanitari 🗸                                                                    |                          |                  |         |              |     |  |
| Modello         | Offerta       |                     | mod 🗸                  |                                                                               |                          |                  | Apri de | ttaglio mode | llo |  |
| Foglio pr       | rodotti       | da compilare        | P                      | Selezio                                                                       | na per scaricare il temp | late da caricare |         |              |     |  |
| Selezion        | a Prodo       | tti                 | Seleziona l'icon       | Seleziona l'icona per effettuare il caricamento dei prodotti in formato excel |                          |                  |         |              |     |  |
| Foglio pr       | rodotti       | selezionato         |                        |                                                                               |                          |                  |         |              |     |  |
| Esito ver       | ifica inf     | ormazioni           |                        |                                                                               |                          |                  |         |              |     |  |
| Aggiu<br>Elenco | ngi<br>Prodo  | Verifica In<br>Itti | formazioni             |                                                                               |                          |                  |         |              |     |  |
| Elimina         | Esito<br>Riga | Numero Rig          | ga DESCRIZIONE         |                                                                               | v                        | ALORE A BASE     | D'ASTA  | IVA ESCLUSA  |     |  |
| ()III           |               | 0                   |                        |                                                                               |                          |                  |         |              |     |  |
| 00              |               |                     |                        |                                                                               |                          |                  |         |              |     |  |
|                 |               |                     |                        |                                                                               |                          |                  |         |              |     |  |

## Figura 46: Elenco Prodotti

Compilare quindi le informazioni inserendo il n° riga partendo da "**0**" e la "**Descrizione**" generica della richiesta.

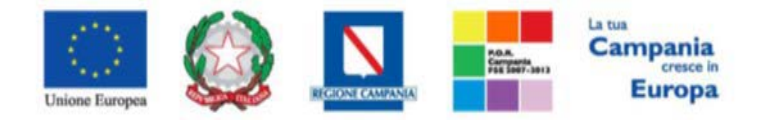

| Testata Atti <b>Prodotti</b>             | Busta Amministrativa   | Busta Economica         | Criteri di Valutazione      | Riferimenti    | Note     | Cronologia    | Document |
|------------------------------------------|------------------------|-------------------------|-----------------------------|----------------|----------|---------------|----------|
| Ambito                                   | Servizi Sanitari e Non | Sanitari 🗸              |                             |                |          |               |          |
| Modello Offerta                          | mod 🗸                  |                         |                             |                | Apri det | ttaglio model | lo 🥒     |
| Foglio prodotti da compilare             | P                      | Selezio                 | na per scaricare il templa  | te da caricare |          |               |          |
| Seleziona Prodotti                       | Seleziona l'icon       | a per effettuare il car | ricamento dei prodotti in i | formato excel  |          |               |          |
| Foglio prodotti selezionato              |                        |                         |                             |                |          |               |          |
| Esito verifica informazioni              |                        |                         |                             |                |          |               |          |
| Aggiungi Verifica Inf<br>Elenco Prodotti | formazioni             |                         |                             |                |          |               |          |
| Elimina Esito<br>Riga Numero Rig         | a DESCRIZIONE          |                         | VAI                         | LORE A BASE    | D'ASTA I | VA ESCLUSA    |          |
| 0                                        |                        |                         |                             |                |          |               |          |

# Figura 47: Compilazione Prodotti

Terminata la compilazione delle righe, cliccare sul comando "Verifica Informazioni" per controllare che tutti i campi obbligatori siano stati compilati.

In caso di anomalie il Sistema ne darà evidenza nella colonna "Esito Riga" come riportato di seguito:

|                                                            | Unione Europea                                                                                   |                                      | Campani<br>Campani<br>Campani<br>Cereso<br>Europ | ia<br>e in<br>Da                       |
|------------------------------------------------------------|--------------------------------------------------------------------------------------------------|--------------------------------------|--------------------------------------------------|----------------------------------------|
| Pi Lavorgna                                                | RIC                                                                                              | HIESTA PREVENTIVO                    | Informazio<br>Il Foglio P                        | ne<br>rodotți                          |
| Dati Protocollo                                            |                                                                                                  |                                      | presenta a                                       | nomalie                                |
| Fascicolo                                                  | Protoc                                                                                           | ollo                                 |                                                  | ОК                                     |
| Testata Atti Prod                                          | otti Busta Amministrativa Bust                                                                   | a Economica Criteri di Valutazi      | one R                                            | te Ricevute                            |
| Ambito                                                     | Servizi Sanitari e Non Sanita                                                                    | i 🗸                                  |                                                  |                                        |
| Modello Offerta                                            | mod 🗸                                                                                            |                                      | Apri dettaglio model                             | llo 🥒                                  |
| Foglio prodotti da con                                     | npilare 🔎                                                                                        | Seleziona per scaricare il ter       | mplate da caricare                               |                                        |
| Seleziona Prodotti                                         | Seleziona l'icona per e                                                                          | ffettuare il caricamento dei prodott | ti in formato excel                              |                                        |
| Foglio prodotti selezio                                    | onato                                                                                            |                                      |                                                  |                                        |
| Esito verifica informaz                                    | cioni<br>Il Foglio Prodotti presenta ar                                                          | omalie                               |                                                  |                                        |
| Aggiungi Veril                                             | fica Informazioni                                                                                |                                      |                                                  |                                        |
| Elenco Prodotti                                            |                                                                                                  |                                      |                                                  |                                        |
| Elimina Esito Riga                                         |                                                                                                  | Numero<br>Riga DESCRIZIONE           |                                                  | VALORE A BASE<br>D'ASTA IVA<br>ESCLUSA |
| Numero Riga<br>Descrizione<br>VALORE A By<br>La descrizion | a Replicato<br>obbligatorio.<br>ASE D'ASTA IVA ESCLUSA obbligato<br>ne del lotto è obbligatoria. | rio.                                 |                                                  |                                        |
|                                                            |                                                                                                  |                                      |                                                  |                                        |

# Figura 48: Esito Riga

Correggere quindi le informazioni errate e cliccare sul comando "Verifica Informazioni" per eseguire nuovamente i controlli di Sistema.

# Caricamento dell'Elenco Prodotti tramite l'xlsx

Come anticipato, è possibile scaricare il *template* per la compilazione degli articoli in Excel facendo click sull'icona della lente 🔎 accanto alla relativa dicitura:

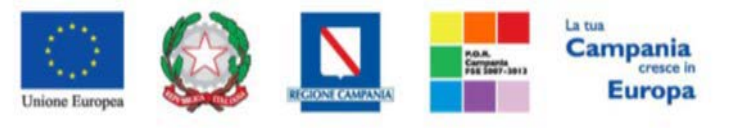

| Testata         | Atti          | Prodotti      | Busta Amministrativa   | Busta Economica         | Criteri di Valutazione     | Riferimenti     | Note    | Cronologia     | Documenti |
|-----------------|---------------|---------------|------------------------|-------------------------|----------------------------|-----------------|---------|----------------|-----------|
| Ambito          |               |               | Servizi Sanitari e Non | Sanitari 🗸              |                            |                 |         |                |           |
| Modello         | Offerta       |               | mod 🗸                  |                         |                            |                 | Apri de | ttaglio model! | lo 🥒      |
| Foglio pr       | rodotti       | da compilare  | $\rightarrow$          | Selezio                 | na per scaricare il templa | ate da caricare |         |                |           |
| Seleziona       | a Prodo       | tti           | Seleziona l'icon       | a per effettuare il cai | ricamento dei prodotti in  | formato excel   |         |                |           |
| Foglio pr       | rodotti       | selezionato   |                        |                         |                            |                 |         |                |           |
| Esito ver       | ifica inf     | ormazioni     |                        |                         |                            |                 |         |                |           |
| Aggiu<br>Elenco | ngi<br>Prodo  | Verifica Info | ormazioni              |                         |                            |                 |         |                |           |
| Elimina         | Esito<br>Riga | Numero Rig    | a DESCRIZIONE          |                         | VA                         | LORE A BASE     | D'ASTA  | IVA ESCLUSA    |           |
|                 |               | 0             | Agumentin              |                         |                            |                 | 1.000,0 | 00             |           |

# Figura 49: Scarica Template Prodotti

Dopo aver compilato la lista dei Prodotti fuori piattaforma, è necessario ricaricare il file a Sistema aginaria facendo clic sull'icona, prestando attenzione all' "*Esito dell'operazione*", indicato nell'apposito campo.

Nel caso in cui alcuni lotti/prodotti non superino i controlli di validazione, il Sistema segnalerà un errore indicando anche la correzione da apportare. In particolare, verrà mostrato il messaggio *"Informazione: il foglio Prodotti presenta anomalie"* e in corrispondenza della riga *"errata"* di ciascun articolo/servizio caricato nella griglia *"Elenco Prodotti"* verrà visualizzata l'icona con la descrizione dettagliata del problema riscontrato.

È possibile correggere eventuali errori direttamente a video come descritto inprecedenza.

Nel caso di Richiesta di preventivo/Affidamento diretto suddivisa in lotti la scheda per il caricamento dei prodotti/servizi è denominata "Lotti".

# Busta Amministrativa

Nella scheda **"Busta Amministrativa**" andranno specificate le dichiarazioni e la documentazione amministrativa che sarà richiesta all'Operatore Economico per la propria offerta. La documentazione richiesta può essere indicata come obbligatoria o facoltativa, e per ogni allegato richiesto può essere segnalato se il file dovrà essere firmato digitalmente o no dal fornitore e se sono richiesti particolari tipi di estensioni (*es. pdf, p7m, ecc.*).

| Testata Atti Prodotti <mark>Busta Am</mark> | ministrativa Busta Economica | Criteri di Valutazione Rifer | rimenti Note           | Cronologia Docu | menti Offerte Ricevute D |
|---------------------------------------------|------------------------------|------------------------------|------------------------|-----------------|--------------------------|
| Inserisci Documento Aggiune                 | gi                           |                              |                        |                 |                          |
| Elenco documenti                            |                              |                              |                        |                 |                          |
| El Copia Descrizione                        |                              | Obbligat                     | orio Richiedi<br>Firma | Tipo File       |                          |

Figura 50: Aggiungi Documento

Il comando *"Inserisci documento"* consente di selezionare la tipologia del documento da una lista suggerita *(es: dichiarazione busta amministrativa, ecc.)* e di aggiungere una riga nell'elenco dei documenti cliccando sull'icona del carrello su ciascuna informazione di interesse. Qualora si volesse inserire un documento indipendentemente dalla lista proposta dal Sistema, occorre cliccare sul comando *"Aggiungi"*. Inserire dunque sulla riga appena creata la *"Descrizione"*, specificare se l'allegato è obbligatorio e se è richiesta la Firma Digitale e ripetere l'operazione per ogni altro documento che si desidera predisporre.

Per specificare i tipi di file richiesti è sufficiente cliccare sull'icona ... e selezionare le estensioni ammesse.

| Elenco                                                                                                    | Elementi selezionati    |
|----------------------------------------------------------------------------------------------------|-------------------------|
| O Cerca Indietro                                                                                                    | Elimina Svuota          |
| <ul> <li>exe - File eseguibile</li> <li>tx - File di testo</li> <li>doc - Documento Word</li> <li>docx - Documento Word</li> <li>tx - File di testo</li> <li>docx - Documento Word</li> <li>tx - Documento Excel</li> <li>xlsx - Documento Excel</li> <li>p7m - Documento Firmato</li> <li>pg - Documento Immagine</li> <li>jpg - Documento Immagine</li> <li>img - Documento Immagine</li> <li>pd - Documento Acrobat</li> </ul> | Conferma Svuota Annulla |

Figura 51: Selezione Tipo File ammessi

Mediante la funzione *"Copia"* è possibile, inoltre, duplicare una determinata riga, sulla quale sarà possibile modificare successivamente la descrizione e le altre caratteristiche.

| Ins              | erisci D | ocumento Aggiungi |              |                   |               |  |  |  |  |  |
|------------------|----------|-------------------|--------------|-------------------|---------------|--|--|--|--|--|
| Elenco documenti |          |                   |              |                   |               |  |  |  |  |  |
| El               | Copia    | Descrizione       | Obbligatorio | Richiedi<br>Firma | Tipo File     |  |  |  |  |  |
| 0                | Ъ        | Dichiarazione     |              |                   | 2 Selezionati |  |  |  |  |  |
| 0                | G        | Dichiarazione 2   |              |                   | 2 Selezionati |  |  |  |  |  |

#### Figura 52: Copia Riga

# **Busta Economica**

La scheda **"Busta Economica"** viene predisposta in automatico dal Sistema riepilogando i dati secondo il modello previsto per l'Offerta Economica. Di seguito un esempio.

| Testa         | ata Atti P | rodotti | Busta Am  | ministrativa | Busta Econo   | mica    | Criteri | di Valutazione | e Rif | feriment |
|---------------|------------|---------|-----------|--------------|---------------|---------|---------|----------------|-------|----------|
| Elenc         | o Prodott  | i       |           |              |               |         |         |                |       |          |
| Esito<br>Riga | Numero Rig | ga DE   | SCRIZIONE | VALORE A     | BASE D'ASTA I | VA ESCI | LUSA    | VALORE OFFE    | RTO   |          |
| 0             |            | 0 Ag    | umentin   |              |               | 1.00    | 0,00    |                |       |          |

## Figura 53: Busta Economica

# Riferimenti

Nella scheda *"Riferimenti"* vanno indicati gli utenti che possono gestire i quesiti sottoposti dalle imprese e gli utenti che devono essere abilitati alla visualizzazione e gestione della procedura. Per inserire i nominativi è necessario cliccare sul comando *"Aggiungi"*, selezionare il nome dell'utente dalla lista e indicarne il *"Ruolo"* (*Quesiti–Bando/Inviti*).

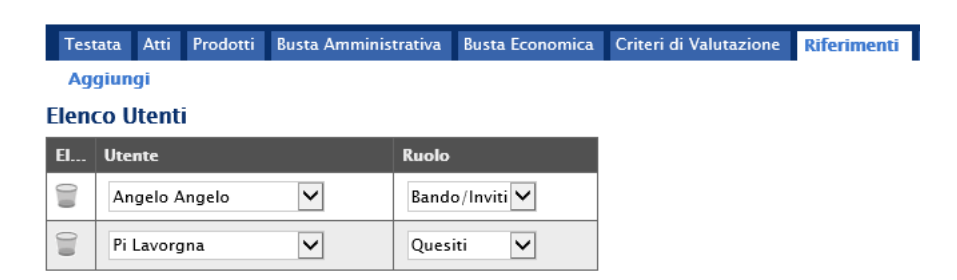

Figura 54: Riferimenti

Tutti gli utenti con ruolo "*Bando/Inviti*", potranno visualizzare la richiesta di preventivo nella cartella "*Consultazione Gare*".

# Note

Nella scheda "Note" è possibile inserire eventuali note descrittive.

# Cronologia

Nella scheda "*Cronologia*" si può visualizzare in ordine cronologico lo storico delle operazioni eseguite dagli utenti sulla procedura (*es. approvazione, modifica bando, rettifiche, ecc.*).

| Testata                        | Atti                | Prodotti   | Busta Amministrativa              | Busta Eco       | onomica (        | Criteri di Valutazion | Rife   | rimenti | Note  | Cronolog | ia Doc | umenti | Offerte Ricevute | Destinatari |
|--------------------------------|---------------------|------------|-----------------------------------|-----------------|------------------|-----------------------|--------|---------|-------|----------|--------|--------|------------------|-------------|
| Ciclo di                       | appro               | ovazion    | e                                 |                 |                  |                       |        |         |       |          |        |        |                  |             |
| Utente                         |                     |            | 1                                 | Ruolo           |                  |                       |        | Stato   |       |          |        |        |                  |             |
| Pi Lavorgi                     | na                  |            |                                   | Punto Istru     | ruttore          |                       |        | Compil  | ato   |          |        |        |                  |             |
| Operazi                        | oni Ef              | fettuat    | e                                 |                 |                  |                       |        |         |       |          |        |        |                  |             |
|                                |                     |            |                                   |                 |                  |                       |        |         |       |          |        |        |                  |             |
| Data                           |                     | ι          | Jtente                            | Sta             | ato              | Note A                | oprova | tore    | Alleg | jato     |        |        |                  |             |
| Data<br>05/04/20               | )19 11:1            | ו<br>14:42 | Jtente<br>E_PI_Lavorgna - Pi Lavo | orgna Co        | ato<br>Compilato | Note A                | oprova | tore    | Alleg | jato     |        |        |                  |             |
| Data<br>05/04/20<br>Note appro | )19 11:'<br>ovatore | 14:42      | Jtente<br>E_PI_Lavorgna – Pi Lavo | Sta<br>orgna Cc | ato<br>compilato | Note A                | oprova | tore    | Alleg | jato     |        |        |                  |             |

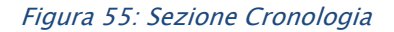

# Documenti

Nella scheda "**Documenti**" è riportato l'elenco dei documenti collegati alla richiesta, creati nel corso dello svolgimento della procedura (*Es. Modifica Bando, Proroga, Rettifica ecc*).

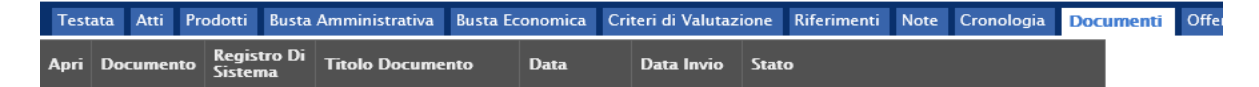

*Figura 56: Sezione Documenti* 

# Offerte ricevute

La scheda "Offerte ricevute" al momento della creazione della Richiesta di preventivo/Affidamento diretto è vuota. Prima dell'apertura della procedura di valutazione delle offerte, il Sistema consentirà di

visualizzare le Offerte ricevute con l'indicazione della loro data di invio.

| Testata Atti Informazioni Tecniche Lotti Bus  | sta Amministrativ | a Elenco Lotti Criteri d | li Valutazione Prev Rife | erimenti Note Cronologia I       | Documenti Offerte Rice | vute Comuni            | cazioni Fornitore Allegati Rettific |
|-----------------------------------------------|-------------------|--------------------------|--------------------------|----------------------------------|------------------------|------------------------|-------------------------------------|
| Lista Lotti Esporta XLSX Partecipanti         | per lotto xlsx    |                          |                          |                                  |                        |                        |                                     |
| Ragione Sociale                               | Codice<br>Fiscale | Partita IVA              | Comune                   | E-Mail                           | Lotti Offerti          | Registro Di<br>Sistema | Titolo Documento                    |
| KPMG FIDES SERVIZI DI AMMINISTRAZIONE S.P.A.  | 00731410155       | IT00731410155            | Milano                   | c.lavorgna@afsoluzioni.it        | 1,2                    | PI005745-15            | OFF KPMG - GT - CLD - 03.03         |
| ENGINEERING - INGEGNERIA INFORMATICA - S.P.A. | 00967720285       | IT05724831002            | Roma                     | <u>c.lavorgna@afsoluzioni.it</u> | 1,2                    | PI005746-15            | OFF ENG GT - CLD - 03.03            |
| A F SOLUZIONI SRL                             | 04178170652       | IT04178170652            | Atessa                   | pec2.lavorgna@afsoluzioni.it     | 1,2                    | PI005747-15            | OFF AFS - GT - CLD - 03.03          |

Figura 57: Sezione Offerte ricevute

# Destinatari

La scheda "**Destinatari**" consente di indicare gli Operatori Economici a cui si desidera inoltrare la Richiesta di preventivo/Affidamento diretto. Per facilitare la selezione, il Sistema mette a disposizione uno strumento di ricerca per filtrare la lista delle imprese abilitate in base ad uno o più criteri.

| Testata  | Atti Informazioni Tecniche Lotti Busta Amministr                   | ativa Elenco Lotti C | riteri di Valutazione P | rev Riferimenti Note Cronolog | pa Documenti Offerte Ricevute Destinata | i Allegati Rettifi | he, Prorog |  |  |
|----------|--------------------------------------------------------------------|----------------------|-------------------------|-------------------------------|-----------------------------------------|--------------------|------------|--|--|
| lista Fe | sta Fornitori che hanno presentato domanda o manifestato interesse |                      |                         |                               |                                         |                    |            |  |  |
| N. Riga  | Ragione Sociale                                                    | Partita Iva          | Codice Fiscale          | E-Mail                        | Indirizzo                               | Comune             | Provincia  |  |  |
|          | ENGINEERING - INGEGNERIA INFORMATICA - S.P.A.                      | IT05724831002        | 00967720285             | c.lavorgna@afsoluzioni.it     | VIA SAN MARTINO DELLA BATTAGLIA 56      | Roma               | Roma       |  |  |
|          | Novartis2                                                          | 07195130122          | 07195130153             | pakoo82@libero.it             | xdvnhj                                  | Aquilonia          | Avellino   |  |  |

## Figura 58: Destinatari

Facendo click sul comando "Criteri Scelta Fornitori", viene visualizzata la seguente schermata:

| Ricerca Operatori Economici                                                                                                    |                                                                     |                     |                      |                               |         |
|----------------------------------------------------------------------------------------------------|---------------------------------------------------------------------|---------------------|----------------------|-------------------------------|---------|
| Salva Conterna Precedente Esporta in xis Chie<br>Consilitare<br>Totaris Totaris                                                                            | udi<br>Ticalo documento<br>Copia di versica scheda<br>Conversazione | Registro di Sistema | Data                 | Stato<br>The leaving block    |         |
| Azienda<br>SoBe/Sa SPA                                                                                                    |                                                                     |                     |                      |                               |         |
| Terre Saveris, Cenne Divestonale 80148 Napoli Italia<br>Tel 081 212 81 74 - Fax 081 7500012 - http://www.sovesa.it.<br>C.F. 04780681215 - P.NA 04786601215 |                                                                     |                     |                      |                               |         |
| Fascicolo di Sistema                                                                                                    |                                                                     | Protocollo          |                      | cic                           |         |
| Dets Protocollo                                                                                                    |                                                                     |                     |                      |                               |         |
| Oggeste<br>Verifica scheda Conversazione                                                                                                    |                                                                     |                     |                      |                               |         |
| Note                                                                                                    |                                                                     |                     |                      |                               |         |
| Unite massing further data ricese<br>130<br>Tao Educine Segart<br>Mande •                                                                                  |                                                                     |                     |                      |                               |         |
| Criteri di Ricerca<br>Ornina Denco Consi Di Scrittore Denco Coreg                                                                                          | parer 50A Artività Professionale                                    | Regione Sociale     | Codice Fiscale Ditta | Parina IVA Provincia Gede Les | alci in |
| 🗑 0.Selezionari 0.Selezion                                                                                                    | uti 0 Selezionati                                                   |                     |                      |                               |         |
| Rierca<br>Numero Operatori Economici trovati:                                                                                                    |                                                                     |                     |                      | in di                         |         |

Figura 59: Destinatari – Criteri Scelta Fornitori

Nella sezione superiore è presente una toolbar per la gestione della funzione:

• Il comando "**Salva**" permette di salvare la ricerca per poi riprenderlo in un secondo momento dalla scheda "Documenti" sul dettaglio della procedura:

| Test          | ata Atti Informazioni Tecnic | he Lotti Bu            | ista Amministrativa | Elenco Lotti | Criteri di Valuta | azione Prev | Riferimenti  | Note | Cronologia | Documenti |  |
|---------------|------------------------------|------------------------|---------------------|--------------|-------------------|-------------|--------------|------|------------|-----------|--|
| Apri          | Documento                    | Registro Di<br>Sistema | Titolo Documento    | Data         |                   | Data Invio  | Stato        |      |            |           |  |
| $\mathcal{Q}$ | Ricerca Operatori Economici  |                        |                     | 09/04        | 2019 11:25:03     |             | In lavorazio | ne   |            |           |  |

# Figura 60: Documenti – Ricerca Operatori Economici

- Il comando "**Conferma**" permette l'inserimento degli Operatori Economici come destinatari della procedura;
- Il comando "**Precedente**" permette di accedere ad una versione precedente del documento, se esistente;
- Il comando "Esporta in xls" permette di esportare l'intero documento di ricerca in formato xls;
- Il comando "Chiudi" chiude il documento senza salvare e riporta l'utente al dettaglio della procedura.

Nel campo *"Limite massimo Fornitori dalla ricerca"* può essere definito il numero massimo di Fornitori che potranno essere elencati nei risultati della ricerca, mentre nella tabella *"Criteri di Ricerca"* andranno indicati i parametri per la ricerca degli Operatori economici.

I Filtri messi a disposizione sono:

*"Elenco Classi di Iscrizione"*: per ricerca gli operatori Economici che hanno ottenuto l'iscrizione in una o più categorie indicate. Inserendo più categorie nel filtro di ricerca si andranno a ricercare gli operatori iscritti a tutte quelle selezionate.

| Http://test.soresa.it:9993/Application/CTL_LIBRARY/LoadExtendedAt                                                                                                    | Mttp://test.soresa.it:9993/Application/CTL_LIBRARY/LoadExtendedAt A Ltp://test.soresa.it:9993/Application/CTL_LIBRARY/LoadExtendedAttrib.asp?MultiValue=1&titoloc Sugerimenti Cliccare sul segno (+) accanto alfelenco di inferesse per visualizzare le relative voci, successivamente diccare sul simbolo di spunta per elezionare le voce da sceglitare di inferesse. Claccare sul tasto conferma posizionato in fondo alla finestra. Per sublise selezionare flui voci, le voci selezionate verranno automaticano in fondo alla finestra. Per sul segno (+) accanto alfelenco di inferesse claccare sul tasto conferma posizionatio in fondo alla finestra. Per sul selezionare flui voci di inferesse claccare sul tasto conferma posizionato in fondo alla finestra. Per cenca Indietro Elenco Elenco Elenci Indietro Elernenti selezionati Elernenti selezionati (Interse del g                                                                                                    |                                                                                                    |                                                                                                    |
|----------------------------------------------------------------------------------------------------|----------------------------------------------------------------------------------------------------|----------------------------------------------------------------------------------------------------|----------------------------------------------------------------------------------------------------|
|                                                                                                    | Http://test.soresa.it:9993/Application/CTL_LIBRARY/LoadExtendedAttrib.asp?MultiValue=1&titode     Suggerimenti     Clicare sul segno (+) accanto all'elenco di interesse per visualizzare le relative voci; successivamente clicare sul simbolo di spunta per     selezionare la voce da scegliere     possible selezionare più voci le voci selezionate verranno automaticamente aggiunte all'area "Elementi selezionatt".     Terminata la selezione delle voci di interesse clicare sul taeto conferma posizionato in fondo alla finestra.     Per eliminare un voce ernonemente selezionati, clicare nell'ambito dell'area "Elementi selezionatt" sul simbolo di spunta relativo alla voce da     eliminare e successivamente cliccare sul comando Elimina.     Elenco                                                                                                    | http://test.soresa.it:9993/Application/CTL_LII                                                                                                    | BRARY/LoadExtendedAt — $\Box$ $\times$                                                                                                    |
| Suggerimenti Clicare sul segno (+) accanto all'elenco di interesse per visualizzare le relative voci, successivamente cliccare sul simbolo di spunta per selezionare la voce da scegliere. Terminata la selezione delle voci di interesse clicare sul tasto conferma posizionato in fondo alla finestra. Per eliminare nua voce eroneamente selezionata, clicare ne ell'ambito dell'area "Elementi selezionat" sul simbolo di spunta relativo alla voce da eliminare e successivamente clicare sul comando Elimina. Elenco Elementi selezionate in una voce eroneamente selezionati, clicare ne ell'ambito dell'area "Elementi selezionati" sul simbolo di spunta relativo alla voce da eliminare e successivamente clicare sul comando Elimina. Servizi di poste e telecomunicazioni Servizi di poste e telecomunicazioni Servizi informatici: consulenza, siluppo di software, Interne Servizi informatici: consulenza, sviluppo di software, Interne Servizi di ricerae s suluppo nonto servizi di consulenza affir Servizi di ricerae siluppo nonto servizi di consulenza affir Servizi di ricerae a selvizione elfesa e servizi di prev Servizi connesi all'industria petrolifera e del gas Servizi fognari, di raccolta dei riftuti, di pulzia e ambientali Servizi di comunt, social e personal INSFOSTITVI DA SOMMINISTRAZIONE, PRELIEVO E RACCCI DISPOSTITVI PRE MOTRASFUSIONE E DEMATOLOGIA DISPOSTITVI PRE MOTRASFUSIONE E DEMATOLOGIA DISPOSTITVI PRE MOTRASFUSIONE E DEMA | Suggerimenti Clicare sul segno (+) accanto alfelenco di interesse per visualizzare le relative voci, successivamente clicare sul simbolo di spunta per selezionare la voce da scegliere. Possible selezionare più voci di interesse clicare sul tasto conferma posizionato in fondo alla finestra. Per eliminare una voce ernomente selezionata, clicare nell'ambito dell'area "Elementi selezionati" sul simbolo di spunta relativo alla voce da eliminare e successivamente cliccare sul comando Elimina. Elenco Elementi selezionate più voci di interesse clicare sul comando Elimina. Servizi di poste e telecomunicazioni Servizi di poste e telecomunicazioni Servizi pubblici Servizi informatici: consulenza, sviluppo di software, Interny Servizi connessi all'andottura, alla sitvicotura, all'a sitvicotura, alla sitvicotura, all'a sitvicotura, alla sitvicotura, all'a sitvicotura, all'a sitvicotura, all'a sitvicotura, all'a sitvicotura, all'a sitvicotura, all'a sitvicotura, all'a sitvicotura, all'a sitvicotura, all'a sitvicotura, all'a sitvicotura, all'a sitvicoture, all'ancotta e portivi Alt's servizi fogmari, di raccotta dei rifutti, di pulizia e ambientali Servizi fogmari, di raccotta dei rifutti, di pulizia e ambientali Servizi fogmari, di raccotta dei rifutti, di pulizia e ambientali Servizi fogmari, di raccotta dei rifutti, di pulizia e ambientali Servizi fogmari, di raccotta dei rifutti, di pulizia e ambientali Servizi fogmari, di raccotta dei rifutti, di pulizia e ambientali Servizi fogmari, di raccotta dei rifutti, di pulizia e ambientali Servizi fogmari, di raccotta dei rifutti, di pulizia e ambientali Servizi fogmari, di raccotta dei rifutti, di pulizia e ambientali Servizi fogmari, di raccotta dei rifutti, di pulizia e ambientali Servizi fogmari, di raccotta dei rifutti, di pulizia e ambientali Servizi fogmari, di raccotta dei rifutti, di pulizia e ambientali Servizi fogmari, di raccotta dei rifutti, di pulizia e ambientali Servizi fogmari, di raccotta dei rifutti, di pulizia e ambientali Servizi fogmari, di raccotta dei rif | http://test.soresa.it:9993/Application/CTL_LIE                                                                                                    | RARY/LoadExtendedAttrib.asp?MultiValue=1&titol                                                                                                    |
| Clicare sul segno (+) accanto all'elenco di interesse per visualizzare le relative voci, successivamente cliccare sul simbolo di spunta per selezionare la voce da scegliere.<br>Terminata la selezione delle voci di interesse cliccare sul tasto conferma posizionato in fondo alla finestra.<br>Terminata la nua voce aronamente selezionata, cliccare nell'ambito dell'area "Elementi selezionati" sul simbolo di spunta relativo alla voce da eliminare e successivamente cliccare sul comando Elimina.<br>Elenco Elementi selezionati di sunta relativo alla voce da eliminace successivamente cliccare sul comando Elimina.<br>Servizi di poste e telecomunicazioni Servizi pubblici Servizi pubblici Servizi pubblici Servizi pubblici Servizi pubblici Servizi immobiliari Servizi architettonici, di costruzione, ingegneria e ispezione servizi di proste e del gas Servizi di pubblica amministrazione e difesa e servizi di prev servizi di consulenza affir Servizi di pubblica amministrazione e del gas Servizi connessi all'industria pertolfera e del gas Servizi connessi all'industria pertolfera e del gas Servizi connessi all'industria pertolfera e del gas Servizi fognari, di raccolta de infuti, di pulizia e ambientali Servizi fognari, di raccolta de infuti, di pulizia e ambientali Servizi fognari, di raccolta de infuti, di pulizia e ambientali Servizi fognari, di raccolta de infuti, di pulizia e ambientali Servizi fognari, di raccolta de infuti, di pulizia e ambientali Servizi fognari, di raccolta de infuti, di pulizia e ambientali Servizi fognari, di raccolta de infuti, di pulizia e ambientali Servizi fognari, di raccolta de infuti, di pulizia e ambientali Servizi fognari, di raccolta de infuti, di pulizia e ambientali Servizi fognari, di raccolta de infuti, di pulizia e ambientali Servizi fognari, di raccolta de personali DISPOSITIVI PER APPARATO CABIOCINCOLATORIO DISPOSITIVI PER APPARATO CASTONINTESTINALE                                                                                                    | Clicare sul segno (+) accanto all'elenco di interesse per visualizzare le relative voci; successivamente cliccare sul simbolo di spunta per selezionare la voce da scegliere.<br>Terminata la selezione delle voci di interesse clicare sul tasto conferma posizionati in fondo alla finestra.<br>Terminata la selezione delle voci di interesse clicare sul comando Elimina.<br>Elenco Elementi selezionati i sui simbolo di spunta relativo alla voce de eliminare e successivamente clicare sul comando Elimina.<br>Servizi di poste e telecomunicazioni<br>Servizi di poste e telecomunicazioni<br>Servizi finanziari e assicurativi<br>Servizi finanziari e assicurativi<br>Servizi finanziari e assicurativi<br>Servizi finanziari e assicurativi<br>Servizi di ricerca e sviluppo noch servizi di consulenza affir<br>Servizi di ricerca e sviluppo noch servizi di prev<br>Servizi di ricerca e sviluppo noch servizi di consulenza affir<br>Servizi di ricerca e sviluppo noch servizi di prev<br>Servizi di ricerca e sviluppo noch servizi di prev<br>Servizi di ricerca e sviluppo noch servizi di prev<br>Servizi formatici: consulenza, slicare del gas<br>Servizi formatici e da ssistenza sociale<br>Servizi formatici e di ssistenza sociale<br>Servizi formatici e di ssistenza sociale<br>Servizi formatici e di consulenza, affir<br>Servizi di ricerca e sviluppo noch servizi di prev<br>Servizi formatici e di ssistenza sociale<br>Servizi formatici e di consulenza, alla slivicoltura, alla slivicoltura, alla slivicoltura, alla slivicoltura, alla slivicoltura, alla slivico e tervizi di consulenza sociale<br>Servizi formari, di raccolta dei riftuti, di pulizia e ambientali<br>Servizi formari, di raccolta dei personali<br>DISPOSITIVI PER MOTRASUSIONE ED EMATOLOGIA<br>DISPOSITIVI PER MOTRASUSIONE DE DATOLOGIA<br>DISPOSITIVI PER APPARATO CADIOCINCOLATORIO<br>DISINFETTANTI, ANTISETTICI E PROTEOLITICI (D. Lgs. 4F<br>DISPOSITIVI PER APPARATO GASTROINTESTINALE<br>Conferma Suuce Annutla                                                                                         | Suggerimenti                                                                                                    |                                                                                                    |
| Elenco Elementi selezionati  Cerca Indietro  Cerca Indietro  Cerca Indietro  Elementi selezionati  Elimina Svuota  Servizi di poste e telecomunicazioni Servizi pinziari e assicurativi Servizi architettonici, di costruzione, ingegneria e ispezione Servizi informatici: consulenza, sviluppo di software, Interno Servizi di pubblica amministrazione e difesa e servizi di prev Servizi connessi all'ajricoltura, alla silvicoltura, all'orticoltura Servizi di pubblica amministrazione de digas Servizi di struzione e formazione Servizi di struzione e formazione Servizi di struzione e formazione Servizi di comuni, sociale personali  DisPoSITIVI PER APPARATO CARDIOCIRCOLATORIO DISINFETTANTI, ANTISETTICI E PROTEOLITICI (D. Lgs. 46 DISPOSITIVI PER APPARATO GASTROINTESTINALE                                                                                                    | Elenco Elementi selezionati  Cerca Indietro  Cerca Indietro  C | Cliccare sul segno (+) accanto all'elenco di interesse per visualizzare<br>selezionare la voce da scegliere.<br>E' possibile selezionare più voci; le voci selezionate verranno automatic<br>Terminata la selezione delle voci di interesse cliccare sul tasto conferma<br>Per eliminare una voce erroneamente selezionata, cliccare nell'ambito d<br>eliminare e successivamente cliccare sul comando Elimina.                                                                                                    | e le relative voci; successivamente cliccare sul simbolo di spunta per<br>amente aggiunte all'area "Elementi selezionati".<br>a posizionato in fondo alla finestra.<br>lell'area "Elementi selezionati" sul simbolo di spunta relativo alla voce da |
| Cerca       Indietro         Elimina       Svuota         Servizi di poste e telecomunicazioni       Elimina         Servizi pubblici       Servizi finanziari e assicurativi         Servizi immobiliari       Servizi immobiliari         Servizi di ricerca e sviluppo nonch servizi di consulenza affir       DISPOSITIVI DA SOMMINISTRAZIONE, PRELIEVO E         Servizi di ricerca e sviluppo nonch servizi di consulenza affir       Servizi di pubblica amministrazione e difesa e servizi di prev         Servizi di pubblica amministrazione e difesa e servizi di prev       Servizi di sitruzione e formazione         Servizi di pubblica amministrazione       Bilvicoltura, all'orticoltura         Servizi fognari, di raccolta dei rifiuti, di pulzia e ambientali       Servizi fognari, di raccolta dei rifiuti, di pulzia e ambientali         Servizi di comunit, sociali e personali       DISPOSITIVI DA SOMMINISTRAZIONE ED EMATOLOGIA         DISPOSITIVI PER EMOTRASFUSIONE ED EMATOLOGIA       DISPOSITIVI PER APPARATO CARDIOCIRCOLATORIO         DISINFETTANTI, ANTISETTICI E PROTEOLITICI (D. Lgs. 4f       Jispositivi PER DIALISI         DISPOSITIVI PER APPARATO GASTROINTESTINALE       Image: Comparition of the service in the service in the s                                                                                                    | Cerca       Indietro         Elimina       Svuota                                                                                                    | Elenco                                                                                                    | Elementi selezionati                                                                                                    |
| Servizi di poste e telecomunicazioni<br>Servizi pubblici<br>Servizi finanziari e assicurativi<br>Servizi immobiliari<br>Servizi informatici: consulenza, sviluppo di software, Interne<br>Servizi di ricerca e sviluppo nonch servizi di consulenza affir<br>Servizi di pubblica amministrazione e difesa e servizi di prev<br>Servizi connessi all'industria petrolifera e del gas<br>Servizi connessi all'agricoltura, alla silvicoltura, all'orticoltura<br>Servizi di struzione e formazione<br>Servizi di struzione e formazione<br>Servizi di satistenza sociale<br>Servizi fognari, di raccolta dei rifiuti, di pulizia e ambientali<br>Servizi fognari, di raccolta dei rifiuti, di pulizia e ambientali<br>Servizi fognari, di raccolta dei rifiuti, di pulizia e ambientali<br>Servizi fognari, di raccolta dei rifiuti, di pulizia e ambientali<br>Servizi fognari, di raccolta dei rifiuti, di pulizia e ambientali<br>Servizi fognari, di raccolta dei rifiuti, di pulizia e ambientali<br>Servizi fognari, di raccolta dei rifiuti, di pulizia e ambientali<br>DISPOSITIVI DA SOMMINISTRAZIONE, PRELIEVO E RACCO<br>DISPOSITIVI DER APPARATO CARDIOCIRCOLATORIO<br>DISINFETTANTI, ANTISETTICI E PROTEOLITICI (D. Lgs. 4f<br>DISPOSITIVI PER APPARATO GASTROINTESTINALE                                                                                                    | Servizi di poste e telecomunicazioni<br>Servizi di poste e telecomunicazioni<br>Servizi finanziari e assicurativi<br>Servizi finanziari e assicurativi<br>Servizi informatici: consulenza, sviluppo di software, Interno<br>Servizi di pubblica amministrazione e difesa e servizi di prev<br>Servizi di pubblica amministrazione e difesa e servizi di prev<br>Servizi connessi all'agricoltura, alla silvicoltura, all'orticoltura<br>Servizi di suftrazione e formazione<br>Servizi di assistenza sociale<br>Servizi fiognari, di raccolta dei rifiuti, di pulizia e ambientali<br>Servizi fiognari, di raccolta dei rifiuti, di pulizia e ambientali<br>Servizi di comunit, sociali e personali<br><i>DISPOSITIVI DA SOMMINISTRAZIONE, PRELIEVO E RACCO</i><br>DISPOSITIVI PER APPARATO CARDIOCIRCOLATORIO<br>DISINFETTANTI, ANTISETTICI E PROTEOLITICI (D. Lgs. 46<br>DISPOSITIVI PER APPARATO GASTROINTESTINALE<br>Conferma Svuota Annulla                                                                                                    | O Cerca Indietro                                                                                                    | Elimina Svuota                                                                                                    |
|                                                                                                    | Conferma Svuota Annulla                                                                                                    | Servizi di poste e telecomunicazioni<br>Servizi pubblici<br>Servizi finanziari e assicurativi<br>Servizi architettonici, di costruzione, ingegneria e ispezione<br>Servizi architettonici, di costruzione, ingegneria e ispezione<br>Servizi informatici: consulenza, sviluppo di software, Interne<br>Servizi di pubblica amministrazione e difesa e servizi di prev<br>Servizi connessi all'industria petrolifera e del gas<br>Servizi connessi all'agricoltura, alla silvicoltura, all'orticoltura<br>Servizi connessi all'agricoltura, alla silvicoltura, all'orticoltura<br>Servizi per le imprese: servizi giuridici, di marketing, di cons<br>Servizi sanitari e di assistenza sociale<br>Servizi fognari, di raccolta dei rifiuti, di pulizia e ambientali<br>Servizi ricreativi, culturali e sportivi<br>Altri servizi di comunit, sociali e personali<br>DISPOSITIVI PER EMOTRASFUSIONE ED EMATOLOGIA<br>DISPOSITIVI PER APPARATO CARDIOCIRCOLATORIO<br>DISINFETTANTI, ANTISETTICI E PROTEOLITICI (D. Lgs. 4<br>DISPOSITIVI PER APPARATO GASTROINTESTINALE | DISPOSITIVI DA SOMMINISTRAZIONE, PRELIEVO E                                                                                                    |

Figura 61: Filtro su Classi Merceologiche

- *"Elenco Categorie SOA"*: per ricercare gli Operatori Economici che hanno ottenuto l'iscrizione in una o più classifiche SOA lavori;
- "Ragione Sociale", "Codice Fiscale", "P. Iva" per effettuare una ricerca puntuale su uno specifico fornitore;
- "Provincia" per applicare la ricerca sulla base della sede legale dei fornitori;

Per aggiungere una riga relativa a un nuovo criterio di ricerca, fare clic sul comando "Aggiungi Riga". È possibile inserire tutte le righe necessarie e combinare i criteri in modo da ottenere i filtri desiderati. Per eliminare una riga, fare clic sull'icona del cestino.

| Crite | eri di | Ricerca                     |                      |                        |                 |                      |             |
|-------|--------|-----------------------------|----------------------|------------------------|-----------------|----------------------|-------------|
| Elim  | ina    | Elenco Classi Di Iscrizione | Elenco Categorie SOA | Attività Professionale | Ragione Sociale | Codice Fiscale Ditta | Partita IVA |
|       |        | 0 Selezionati               | <br>0 Selezionati    | <br>0 Selezionati      |                 |                      |             |
| 0     |        | 0 Selezionati               | <br>0 Selezionati    | <br>0 Selezionati      |                 |                      |             |
|       |        | 0 Selezionati               | <br>0 Selezionati    | <br>0 Selezionati      |                 |                      |             |

Ricerca

Figura 62: Destinatari - Criteri di Ricerca

Inserito il *"Limite Massimo Fornitori nella ricerca"* e impostati i criteri di filtro sulla griglia sottostante, fare clic sul comando *"Ricerca"*.

Si precisa che l'inserimento di un "limite massimo" serve solo per fornire al sistema un'indicazione di massima delle dimensioni del risultato atteso e per consentirgli di impostare una ricerca con tempi di attesa più ridotti: qualora il numero di fornitori che rispondono ai criteri di selezione ecceda il limite massimo inserito, il sistema NON eliminerà dal risultato gli operatori in eccesso, ma chiederà all'utente di aumentare il limite massimo e di effettuare una nuova ricerca. In particolare, verrà visualizzato il seguente messaggio di errore:

"Attenzione il numero degli Operatori Economici della ricerca ha superato il limite previsto nel campo "Limite massimo fornitori dalla ricerca", è possibile aumentare il valore ma una numerosità alta dei partecipanti comporta un onere maggiore per tutto il sistema con possibili rallentamenti"

I risultati della ricerca verranno elencati sulla griglia sottostante "*Elenco Operatori Economici*" come mostrato di seguito:

| Pa | Esporta OE     | Importa selez | ione OE                                       |                      |               |                              |           |                                    |        |   |
|----|----------------|---------------|-----------------------------------------------|----------------------|---------------|------------------------------|-----------|------------------------------------|--------|---|
| E  | Numero<br>Riga | Seleziona     | Ragione Sociale                               | Codice Fiscale Ditta | Partita IVA   | E-Mail                       | Comune    | Indirizzo                          | Stato  | ł |
| 4  | 2              | Includi 🗸     | A F SOLUZIONI SRL                             | 04178170652          | 1T04178170652 | pec2.lavorgna@afsoluzioni.it | Atessa    | VIA SAN LEONARDO S.N.C.            | Italia | T |
| 1  | 2              | Includi 🖌     | ENGINEERING - INGEGNERIA INFORMATICA - S.P.A. | 00967720285          | IT05724831002 | c.lavorona@afsoluzioni.it    | Roma      | VIA SAN MARTINO DELLA BATTAGLIA 56 | Italia | t |
| 1  | 2              | Includi 🗸     | KPMG FIDES SERVIZI DI AMMINISTRAZIONE S.P.A.  | 00731410155          | IT00731410155 | c.lavorona@afsoluzioni.it    | Milano    | VIA VITTOR PISANI 0027             | Italia | T |
| 2  | 2              | Includi 🗸     | Novartis2                                     | 07195130153          | 07195130122   | pakoo82@libero.it            | Aquilonia | xdvnhj                             | Italia | T |

#### Figura 63: Destinatari

Di default, gli operatori economici restituiti dalla ricerca vengono proposti come "inclusi" tra i destinatari della Richiesta di preventivo in creazione. Per *"Escludere"* una Ditta dall'elenco restituito dal Sistema, selezionare la voce *"Escludi"* nella colonna *"Seleziona"*. Una volta terminato, fare clic sul comando *"Conferma"* in alto sulla toolbar: a questo punto, solo gli Operatori Economici inclusi verranno riportati sulla scheda *"Destinatari"* sul dettaglio della Richiesta di preventivo. Si tenga conto che, in casi di **Affidamento diretto** sarà possibile aggiungere un solo Operatore economico tra i destinatari della procedura.

# Allegati Rettifiche, Proroghe...

La scheda "Allegati di Rettifiche, Proroghe..." conterrà gli allegati di eventuali rettifiche, Proroghe che verranno successivamente applicate sula procedura. Per le procedure ancora in corso di compilazione o nel caso in cui non siano state apportate variazioni la scheda sarà vuota.

# Annotazioni

Per i dettagli relativi a tutte le funzioni presenti sulle procedure di gara informale ma non descritte nella presente guida (es: Modifica bando, proroga, gestione quesiti, ecc.) si rimanda alla consultazione della guida per l'indizione delle Procedure di Gara.

# Conclusioni

Si specifica che la compilazione della procedura non richiede necessariamente una sequenzialità nella compilazione delle sezioni/schede. In qualsiasi momento è possibile *"uscire"* dalla fase di inserimento mediante il link *"Chiudi"*, posizionato nella sezione superiore, dopo aver salvato il documento.

Compilate tutte le informazioni richieste e inserita tutta la documentazione necessaria, si può procedere con la pubblicazione della Richiesta di preventivo/Affidamento diretto cliccando sul comando **"Invia**".

All'atto dell'invio, il Sistema valorizzerà in automatico i campi *"Registro di Sistema"* e *"Fascicolo di Sistema"*. Nel caso in cui l'Utente non sia il *RUP* (*ma ad esempio un Punto Istruttore*), la procedura verrà resa disponibile al Responsabile per l'approvazione. A questo punto lo stato del documento passa da *"In lavorazione"* a *"In approvazione"* e il Sistema invia una notifica e-mail al Responsabile del Procedimento per informarlo che ha in carico una nuova procedura da approvare.

Se. Invece, l'utente che sta inviando la Richiesta di preventivo è il Responsabile del Procedimento il Sistema aggiornerà lo stato della procedura in *"Pubblicato"*.

# **3. INDICE DELLE FIGURE**

# Le immagini sono puramente indicative e possono subire variazioni

| Figura 1: [Procedure di Gara] - [Avvisi - Bandi - Inviti]          |
|--------------------------------------------------------------------|
| Figura 2: Richiesta di Preventivo                                  |
| Figura 3: Dettaglio Richiesta preventivo                           |
| Figura 4: Dati Informativi9                                        |
| Figura 5: Selezione del R.U.P                                      |
| Figura 6: Informazioni Aggiuntive10                                |
| Figura 7: Importi                                                  |
| Figura 8: Termini                                                  |
| Figura 9: Criteri                                                  |
| Figura 10: Parametri                                               |
| Figura 11: Atti                                                    |
| Figura 12: Aggiungi Documentazione13                               |
| Figura 13: Prodotti                                                |
| Figura 14: Prodotti - Selezione modello                            |
| Figura 15: Definizione ed Ordinamento Attributi                    |
| Figura 16: Toolbar Configurazione Modelli                          |
| Figura 17: Toolbar Configurazione Attributi16                      |
| Figura 18: Aggiungi Attributo                                      |
| Figura 19: Nascondi                                                |
| Figura 20: Colonne Nascoste                                        |
| Figura 21: Visualizzazione della colonna "Bando/Appalto Specifico" |
| Figura 22: Apri detttaglio modello per Eliminare un attributo      |
| Figura 23: Eliminare un attributo                                  |
| Figura 24: Griglia Prodotti aggiornata19                           |
| Figura 25: Confronto Modello con Griglia Prodotti                  |
| Figura 26: Selezione Attributo                                     |
| Figura 27: Errore su attributi duplicati                           |
| Figura 28: Personalizzazione degli Attributi                       |
| Figura 29: Personalizzazione degli Attributi                       |
| Figura 30: : Prezzo Unitario                                       |
| Figura 31: Offerta Economica                                       |
| Figura 32: Obbligatorietà su Allegato Economico25                  |
| Figura 33: Calcolo del Valore Economico                            |

| Figura 34: Calcolato                               | 26 |
|----------------------------------------------------|----|
| Figura 35: Colonne Calcolate                       | 27 |
| Figura 36: Selezione dell'Attributo da calcolare   | 27 |
| Figura 37: Formula per l'attributo Calcolato       |    |
| Figura 38: Selezione del primo Operando            | 29 |
| Figura 39: Aggiunta dell'Operando                  |    |
| Figura 40:Aggiunta dell'Operatore                  |    |
| Figura 41: Aggiunta dell'Operatore                 |    |
| Figura 42: Verifica della Formula                  |    |
| Figura 43: Formula                                 |    |
| Figura 44: Verifica Formula                        |    |
| Figura 45: Prodotti                                |    |
| Figura 46: Elenco Prodotti                         |    |
| Figura 47: Compilazione Prodotti                   | 35 |
| Figura 48: Esito Riga                              |    |
| Figura 49: Scarica Template Prodotti               |    |
| Figura 50: Aggiungi Documento                      |    |
| Figura 51: Selezione Tipo File ammessi             |    |
| Figura 52: Copia Riga                              |    |
| Figura 53: Busta Economica                         |    |
| Figura 54: Riferimenti                             |    |
| Figura 55: Sezione Cronologia                      |    |
| Figura 56: Sezione Documenti                       |    |
| Figura 57: Sezione Offerte ricevute                |    |
| Figura 58: Destinatari                             |    |
| Figura 59: Destinatari - Criteri Scelta Fornitori  |    |
| Figura 60: Documenti - Ricerca Operatori Economici |    |
| Figura 61: Filtro su Classi Merceologiche          |    |
| Figura 62: Destinatari - Criteri di Ricerca        |    |
| Figura 63: Destinatari                             |    |